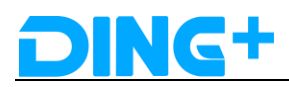

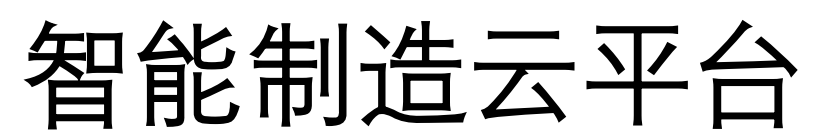

系统操作说明书

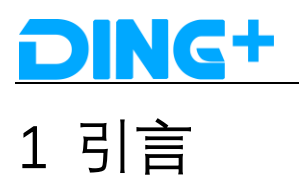

### 1.1 目的

该文档描述了 C2M 系统整体操作流程。

从不同的生产操作维度进行阐述说明,帮助用户快速理解系统操作以及业务流程,更好 的完成实际生产工作

#### 1.2 背景

系统上线后,生产流程由人工手动流程改为更智能化的自动办公流程。这就需要操作 人员对新系统,新流程有更深的认识才能更好,更快的完成生产工作。为此,特编写此文档, 用于对员工的培训工作。

#### 1.3 参考资料

<BRAVO\_智能制造云平台\_系统功能清单> <BRAVO\_智能制造云平台\_需求规格说明书>

### 2 功能描述

### 2.1 IPS 智能排产系统

访问地址: <u>http://120.77.0.253:8009/#/Login</u> 首页:

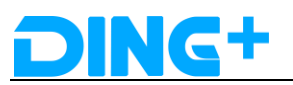

| <b>1G</b> + { | 智能排行  | 午系统        |        |   |        |           |          |          |                     |         |      |             |         |                      | ¢                   | 🚫 admin              |
|---------------|-------|------------|--------|---|--------|-----------|----------|----------|---------------------|---------|------|-------------|---------|----------------------|---------------------|----------------------|
|               | 1     | 开始日期 - 1   | 结束日期   | < | > 今天 周 | 月 2       | +        | TC       | ) 👩 🛯 刷新            | 详细列表    | 齐套检查 | 春田          | 拆分 夕    | 发   排产               | 下发 请输               | 入内容 0                |
| tal           | 工作中心  | 5          |        |   |        | 09/14 星期五 | 09/15    | 星期六      | 09/16 星期日           | 09/17 星 | 期—   | 09/18 星期    | _       | 09/19 星期三            | 09/20 星期日           | 当前<br>9 09/21        |
|               | to wo | :0001/缝制   |        |   |        |           |          |          |                     |         |      |             |         |                      | '                   |                      |
|               | O wo  | :0001-裁购工作 | 中心     |   |        |           |          |          |                     |         |      |             |         |                      |                     |                      |
|               |       |            |        |   |        |           |          |          |                     |         |      |             |         |                      |                     |                      |
|               |       |            |        |   |        |           |          |          |                     |         |      |             |         |                      |                     |                      |
|               |       |            |        |   |        |           |          |          |                     |         |      |             |         |                      |                     | * 0.5K/s<br>* 0.6K/s |
|               |       |            |        |   |        |           |          |          |                     |         |      |             |         |                      |                     |                      |
|               |       |            |        |   |        |           |          |          |                     |         |      |             |         |                      |                     |                      |
|               |       |            |        |   |        |           |          |          |                     |         |      |             |         |                      |                     |                      |
|               |       |            |        |   |        |           |          |          |                     |         |      |             |         |                      |                     |                      |
|               |       |            |        |   |        |           |          |          |                     |         |      |             |         |                      |                     |                      |
|               |       |            |        |   |        |           |          |          |                     |         |      |             |         |                      |                     |                      |
|               | \$    |            |        |   | <      |           |          |          |                     |         |      |             |         |                      |                     |                      |
|               |       |            |        |   |        | 8## 81    | 52 ETrid | BRI      | (江田) 【王田) 【王田) 【王田) | 2年 延期   | 进度   | 🕤 外胎 👩 1032 | ① 不許料 1 | \$P\$**评分: 交期 0.25 昌 | 1英 0.25 面料等级 0.1 工作 | 中心平衡 0.2 款式复杂度       |
|               | 待排    | 护订单        | 已排产订单  |   | 外发订单   | 外协订单      | 当前选择     |          |                     |         |      |             |         |                      |                     |                      |
|               |       | 计划订单       | ⇒ 款号   | ÷ | 款号类型   | 第急类型 〜 🗘  | 首/麗華 ~   | 排产状态 🗸 🔅 | 齐料标识 🗸 👙            | 外协标识    | 订单数量 | 実裁数 ≑       | 工序类型 ~  | ⇒ 标准工时               | 工作中心、一〇             | 接单时间                 |
|               |       | 1000000050 | S00001 |   | 08     | HIGH      | 首单       | 已排产      | 3                   |         | 1    |             | 编制      | 16.667               | WC0001              | 2018-09-20 10:33:3   |
|               |       | 100000051  | S00001 |   | 08     | HIGH      | 翻单       | 已排产      | 3                   |         | 1    |             | 缝制      | 16.667               | WC0001              | 2018-09-20 10:33:3   |
|               |       | 100000050  | \$0000 |   | 08     | HIGH      | 首曲       | 已给产      | 3                   |         | 1    |             | 40.90   | 16 667               | WC0001-ci           | 2018-09-20 10:33:1   |

首页展示的信息如下:左边导航栏有产能计划、供应计划、产线计划、数据报表、系统设置。 右边展示有排产下发等功能,中间部分显示了工作中心以及工作中心下的排产情况,下边部 分展示的是待排产订单、己排产订单、外发订单、外协订单、当前选择等信息。 下面主要介绍需求订单、排产订单相关的功能。

需求订单:

需求订单创建有两种方式,

方式一:

在 excel 模板中填写需求订单相关信息,包括物料清单、客户信息、尺码信息,然后上传 excel,入口为:

系统设置——》工具管理——》计划订单导入——》选取文件——》导入 即图示:

| DING+智能排产系统                                        | d                          | admin 📀 | 退出 |
|----------------------------------------------------|----------------------------|---------|----|
| <b>合</b><br>首页                                     | 当命位置: > 首頁 > 工具管理 > 计约订单导入 |         |    |
| し 雅明祭師 く                                           | 计划订单号入                     |         |    |
| <u></u>                                            |                            |         |    |
| ■ 参数配置 ~                                           | 只能上传vis、xisx 指定文件,且不能过5m8  |         |    |
| 注 <b>工序管理</b> ~~~~~~~~~~~~~~~~~~~~~~~~~~~~~~~~~~~~ |                            |         |    |
| ③ <del>产能管理</del> ~                                |                            |         |    |
| #教管理 ~                                             |                            |         |    |
| 這 订单管理 🗸                                           |                            |         |    |
| 而教授管理                                              |                            |         |    |
| ② 日志管理 ~                                           |                            |         |    |
| . ● 权限管理 ~                                         |                            |         |    |
|                                                    |                            |         |    |
| 下单计划导入                                             |                            |         |    |
| 波段计划导入                                             |                            |         |    |
| 计刻订单导入                                             |                            |         |    |
|                                                    |                            |         |    |
|                                                    |                            |         |    |

方式二:通过接口方式 数据结构如下: { "order": { "sdCode": "",

"payStatus": "", "posCode": "", "saleShopCode": "", "salerEmployeeNo": "", "payCode": "", "shippingCode": "", "shippingFee": "", "orderAmount": "", "payment": "", "requiredDeliveryDate": "20181108", "saleOrderNo": "201809131016099063", "orderType": "CUSTOM", "urgencyType": "HIGH", "consignee": "陈文越", "provinceName": "广东省", "cityName": "广州市", "address": "越秀区广州大道中 307 号富力新天地中心 4002 室", "consigneeTel": "18814129341", "purchaserName": "陈文越", "purchaserAccount": "", "purchaserType": "1", "purchaserRegion": "", "zipCode": "", "customers": [{ "customerNo": "", "address": "广东省广州市越秀区广州大道中 307 号富力新天地中心 4002 室", "email": "", "name": "陈文越", "zipcode": "", "sex": "男", "cumstomerType": "", "mailAddress": "广东省广州市越秀区广州大道中 307 号富力新天地中心 4002 "telephone": "18814129341", "region": "", "customerName": "陈文越", "customerTel": "18814129341", "product": { "productCategory": "V-S", "productNo": "SWCSCX001", "productSpu": "SWCSCX001", "productDescription": "女长袖衬衫 1", "colorCode": "BA", "colorName": "",

室",

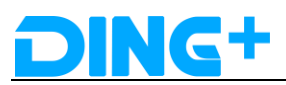

```
"price": "0.02",
"quantity": "1",
"comments": "陈文越客户女长袖衬衫_1",
"img": {
    "positionFrontRemix": "",
    "positionFront": "",
    "positionBackRemix": "",
    "positionBack": "",
    "positionSideL": "",
    "positionSideR": "",
    "groupImgF": "",
    "groupImgB": "",
    "groupImgL": "",
    "groupImgR": ""
},
"sizes": [{
    "sizeCode": "M",
    "sizeName": "M",
    "count": "",
    "productSku": "SWCSCX001",
    "description": "M",
    "quantity": "1"
}],
"boms": [
    {
         "materialNo": "SWCSCX001",
         "type": "CUSTOM",
         "ifMainFabric": "是",
         "parentMaterialNo": "",
         "subMaterialNo": "M17SZSP070015",
         "preMaterialNo": "SWCSCX001_1"
    },
    {
         "materialNo": "SWCSCX001",
         "type": "DEFAULT",
         "ifMainFabric": "否",
         "parentMaterialNo": "",
         "subMaterialNo": "SWCSCX00101",
         "preMaterialNo": "SWCSCX001 2"
    },
    {
         "materialNo": "SWCSCX001",
         "type": "DEFAULT",
         "ifMainFabric": "否",
```

```
"parentMaterialNo": "",
             "subMaterialNo": "SWCSCX00103",
             "preMaterialNo": "SWCSCX001_3"
        },
        {
             "materialNo": "SWCSCX001",
             "type": "DEFAULT",
             "ifMainFabric": "否",
             "parentMaterialNo": "",
             "subMaterialNo": "SWCSCX00102",
             "preMaterialNo": "SWCSCX001 4"
        },
        {
             "materialNo": "SWCSCX00101",
             "type": "DEFAULT",
             "ifMainFabric": "否",
             "parentMaterialNo": "SWCSCX001",
             "subMaterialNo": "P03",
             "preMaterialNo": "SWCSCX001 1"
        },
         {
             "materialNo": "SWCSCX00103",
             "type": "DEFAULT",
             "ifMainFabric": "否",
             "parentMaterialNo": "SWCSCX001",
             "subMaterialNo": "P03",
             "preMaterialNo": "SWCSCX001 1"
        },
         {
             "materialNo": "SWCSCX00102",
             "type": "DEFAULT",
             "ifMainFabric": "否",
             "parentMaterialNo": "SWCSCX001",
             "subMaterialNo": "P03",
             "preMaterialNo": "SWCSCX001 1"
        }
    1
},
"measureBodys": [
    {
        "measureBodyNo": "L0002",
        "measureBodyName": "肩宽",
        "measureBodyData": "38"
    },
```

```
{
            "measureBodyNo": "L0006",
            "measureBodyName": "胸围",
            "measureBodyData": "90"
        },
        {
            "measureBodyNo": "L0015",
            "measureBodyName": "臀围",
            "measureBodyData": "101"
        },
        {
            "measureBodyNo": "L0003",
            "measureBodyName": "袖长",
            "measureBodyData": "59.5"
        },
        {
            "measureBodyNo": "L0025",
            "measureBodyName": "袖口",
            "measureBodyData": "23"
        },
        {
            "measureBodyNo": "L0001",
            "measureBodyName": "领围",
            "measureBodyData": "38"
        }
    ]
}, {
    "customerNo": "",
    "address": "广东省广州市越秀区广州大道中 307 号富力新天地中心 4002 室",
    "email": "",
    "name": "陈文越",
    "zipcode": "",
    "sex": "男",
    "cumstomerType": "",
    "mailAddress": "广东省广州市越秀区广州大道中 307 号富力新天地中心 4002
    "telephone": "18814129341",
    "region": "",
    "customerName": "陈文越",
    "customerTel": "18814129341",
    "product": {
        "productCategory": "F-S",
        "productNo": "SWLYCX001",
        "productSpu": "SWLYCX001",
```

#### 室",

```
"productDescription": "女长袖连衣裙",
"colorCode": "BA",
"colorName": "",
"price": "0.02",
"quantity": "1",
"comments": "陈文越客户女长袖连衣裙",
"img": {
    "positionFrontRemix": "",
    "positionFront": "",
    "positionBackRemix": "",
    "positionBack": "",
    "positionSideL": "",
    "positionSideR": "",
    "groupImgF": "",
    "groupImgB": "",
    "groupImgL": "",
    "groupImgR": ""
},
"sizes": [{
    "sizeCode": "M",
    "sizeName": "M",
    "count": "",
    "productSku": "SWLYCX001",
    "description": "M",
    "quantity": "1"
}],
"boms": [
    {
         "materialNo": "SWLYCX001",
         "type": "CUSTOM",
         "ifMainFabric": "是",
         "parentMaterialNo": "",
         "subMaterialNo": "M18SZSP060006",
         "preMaterialNo": "SWLYCX001_1"
    },
    {
         "materialNo": "SWLYCX001",
         "type": "CUSTOM",
         "ifMainFabric": "否",
         "parentMaterialNo": "",
         "subMaterialNo": "M17SZPE070004",
         "preMaterialNo": "SWLYCX001 2"
    }
]
```

```
},
    "measureBodys": [
        {
            "measureBodyNo": "L0002",
            "measureBodyName": "肩宽",
            "measureBodyData": "38"
        },
        {
            "measureBodyNo": "L0006",
            "measureBodyName": "胸围",
            "measureBodyData": "97"
        },
        {
            "measureBodyNo": "L0015",
            "measureBodyName": "臀围",
            "measureBodyData": "103"
        },
        {
            "measureBodyNo": "L0003",
            "measureBodyName": "袖长",
            "measureBodyData": "58.5"
        },
        {
            "measureBodyNo": "L0025",
            "measureBodyName": "袖口",
            "measureBodyData": "18"
        },
        {
            "measureBodyNo": "L0001",
            "measureBodyName": "领围",
            "measureBodyData": "68"
        }
    ]
}, {
    "customerNo": "",
    "address": "广东省广州市越秀区广州大道中 307 号富力新天地中心 4002 室",
    "email": "",
    "name": "陈文越",
    "zipcode": "",
    "sex": "男",
    "cumstomerType": "",
    "mailAddress": "广东省广州市越秀区广州大道中 307 号富力新天地中心 4002
```

```
"telephone": "18814129341",
```

室",

"region": "", "customerName": "陈文越", "customerTel": "18814129341", "product": { "productCategory": "V-S", "productNo": "ZWTXDX001", "productSpu": "ZWTXDX001", "productDescription": "女短袖 T 恤", "colorCode": "BA", "colorName": "", "price": "0.02", "quantity": "1", "comments": "陈文越客户女短袖 T 恤", "img": { "positionFrontRemix": "", "positionFront": "", "positionBackRemix": "", "positionBack": "", "positionSideL": "", "positionSideR": "", "groupImgF": "", "groupImgB": "", "groupImgL": "", "groupImgR": "" }, "sizes": [{ "sizeCode": "M", "sizeName": "M", "count": "", "productSku": "ZWTXDX001", "description": "M", "quantity": "1" }], "boms": [ { "materialNo": "ZWTXDX001", "type": "CUSTOM", "ifMainFabric": "是", "parentMaterialNo": "", "subMaterialNo": "M18ZZSP070001", "preMaterialNo": "SWCSCX001\_1" } ] },

室",

```
"measureBodys": [
        {
            "measureBodyNo": "L0002",
            "measureBodyName": "肩宽",
            "measureBodyData": "40.5"
        },
        {
            "measureBodyNo": "L0006",
            "measureBodyName": "胸围",
            "measureBodyData": "96.5"
        },
        {
            "measureBodyNo": "L0015",
            "measureBodyName": "臀围",
            "measureBodyData": "99"
        },
        {
            "measureBodyNo": "L0003",
            "measureBodyName": "袖长",
            "measureBodyData": "21"
        },
        {
            "measureBodyNo": "L0025",
            "measureBodyName": "袖口",
            "measureBodyData": "31.5"
        },
        {
            "measureBodyNo": "L0001",
            "measureBodyName": "领围",
            "measureBodyData": "56.2"
        }
    ]
}, {
    "customerNo": "",
    "address": "广东省广州市越秀区广州大道中 307 号富力新天地中心 4002 室",
    "email": "",
    "name": "陈文越",
    "zipcode": "",
    "sex": "男",
    "cumstomerType": "",
    "mailAddress": "广东省广州市越秀区广州大道中 307 号富力新天地中心 4002
    "telephone": "18814129341",
    "region": "",
```

```
"customerName": "陈文越",
"customerTel": "18814129341",
"product": {
    "productCategory": "T-S",
    "productNo": "ZWWTCX001",
    "productSpu": "ZWWTCX001",
    "productDescription": "女针织外套",
    "colorCode": "BA",
    "colorName": "",
    "price": "0.02",
    "quantity": "1",
    "comments": "陈文越客户女针织外套",
    "img": {
         "positionFrontRemix": "",
         "positionFront": "",
         "positionBackRemix": "",
         "positionBack": "",
         "positionSideL": "",
         "positionSideR": "",
         "groupImgF": "",
         "groupImgB": "",
         "groupImgL": "",
         "groupImgR": ""
    },
    "sizes": [{
         "sizeCode": "M",
         "sizeName": "M",
         "count": "",
         "productSku": "ZWWTCX001",
         "description": "M",
         "quantity": "1"
    }],
    "boms": [
         {
             "materialNo": "ZWWTCX001",
             "type": "CUSTOM",
             "ifMainFabric": "是",
             "parentMaterialNo": "",
             "subMaterialNo": "M18ZZSP060001",
             "preMaterialNo": "SWCSCX001 1"
         }
    ]
},
"measureBodys": [
```

```
{
                   "measureBodyNo": "L0002",
                   "measureBodyName": "肩宽",
                   "measureBodyData": "387"
               },
               {
                   "measureBodyNo": "L0006",
                   "measureBodyName": "胸围",
                   "measureBodyData": "95"
               },
               {
                   "measureBodyNo": "L0015",
                   "measureBodyName": "臀围",
                   "measureBodyData": "97"
               },
               {
                   "measureBodyNo": "L0003",
                   "measureBodyName": "袖长",
                   "measureBodyData": "60"
               },
               {
                   "measureBodyNo": "L0025",
                   "measureBodyName": "袖口",
                   "measureBodyData": "18"
               },
               {
                   "measureBodyNo": "L0001",
                   "measureBodyName": "领围",
                   "measureBodyData": "45"
               }
           ]
       }]
   }
}
需求订单生成后可以在系统设置——》订单管理——》需求订单 中查看需求订单的信息以
及相关信息,如物料清单、客户信息、尺码信息、生产提前期。
```

图示如下:

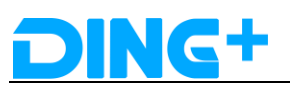

| NG+智能排产系统    | Ť                     |           |            |           |       |                          |          |        |              |          |                     | 🖞 👩 admin           |
|--------------|-----------------------|-----------|------------|-----------|-------|--------------------------|----------|--------|--------------|----------|---------------------|---------------------|
| <b>倉</b> 页   | 3                     | 当前位置: > 首 | 瓦 > 订单管理   |           |       |                          |          |        |              |          |                     |                     |
| 基础数据         |                       | 需求订单      |            |           |       |                          |          |        |              |          |                     |                     |
| 组织架构         | - 1                   | 查询        |            |           |       |                          |          |        |              |          |                     |                     |
| 参数配置         | - 4                   | 消费订单: 全部  |            | 需求订单:     | 全部    | ILL:                     | 全部       |        | <b>款号:</b> 全 | 15       | <b>数描述:</b> 全部      |                     |
| 工序管理         | ·                     |           |            |           |       |                          |          |        |              |          |                     |                     |
| 产能管理         | -                     | 销售订单      | 。<br>计划订印  | · 款号      | 款号描述  | <ul> <li>款号类型</li> </ul> | 。 震急类型 。 | 工厂编码 。 | 订单数量         | • 标准工时 • | 接单时间                | 需求交期 0              |
| 教管理          | · .                   |           | 100000050  | S00001    | 18款T恤 | 08                       | HIGH     | 1000   | 1            | 16.667   | 2018-09-20 10:33:34 | 2018-11-08 23:23:59 |
| 「单管理         | ×                     |           | 1000000051 | S00001    | 18款T恤 | 08                       | HIGH     | 1000   | 1            | 16.667   | 2018-09-20 10:33:34 | 2018-12-08 23:23:59 |
| <b>E</b> 求订单 |                       |           |            |           |       |                          |          |        | 共2           | 条 100条/页 | ✓ < 1 →             | 前往 1 页              |
| 萨订单          |                       |           |            |           |       |                          |          |        |              |          |                     |                     |
| 被发管理         | <ul> <li>I</li> </ul> | 物料清单      | 客户信息       | 尺码信息      | 生产提前期 |                          |          |        |              |          |                     |                     |
| 日志管理         | -                     |           |            |           |       |                          |          |        |              |          |                     |                     |
| 初联管理         |                       | 十新道       | 1 一副除      |           |       |                          |          |        |              |          |                     |                     |
| 工具管理         | /                     |           |            |           |       |                          |          |        |              |          |                     |                     |
|              |                       |           | 行項目        | 物料单       |       | 初科号                      | 初料名称     | 组件用量   | l            | 用件申位     | J#1F                |                     |
|              |                       |           | 1          | 900006889 | u 1   | 4X0002                   | 紅巴峰合线    | 150    |              | *        | ∠ 編輯 直 删料           |                     |
|              |                       |           | 2          | 900006889 | 3     | P0002                    | 國知       | 1.7    |              | *        | ℓ 编辑 前 删除           | R                   |

生成需求订单后需进行排产,点击首页中的排产按钮,然后选择工厂和排产方式,点击确定 按钮。

图示如下:

| 排产选项          |    | ×  |
|---------------|----|----|
| 排产工厂: • 柏堡龙工厂 |    |    |
| 排产方式: 〇 智能    |    |    |
|               | 取消 | 确定 |

### 弹出排产成功提示,则生成了排产订单。 可以在首页中的己排产订单中查看。 图示如下:

| In | 中心                                                                                                    |                                          |   |                                | 09/14 墓期五                                                                                                    |                                                                                                    | 09/15 里班                                                                                          | 明六                                     | 09/16 星明日                                            | 09/17 🚍                 | 明—                          | 09/18 里周             | 1                                                                                                    | 09/                                                                                                    | 19 星期三                                               | 09/20 星期                                                      | 四 09/                                                                                                    |
|----|----------------------------------------------------------------------------------------------------|------------------------------------------|---|--------------------------------|----------------------------------------------------------------------------------------------------|----------------------------------------------------------------------------------------------------|---------------------------------------------------------------------------------------------------|----------------------------------------|------------------------------------------------------|-------------------------|-----------------------------|----------------------|----------------------------------------------------------------------------------------------------|----------------------------------------------------------------------------------------------------|------------------------------------------------------|---------------------------------------------------------------|----------------------------------------------------------------------------------------------------|
| 0  | WC0001/缝制                                                                                                  |                                          |   |                                |                                                                                                    |                                                                                                    |                                                                                                   |                                        |                                                      |                         |                             |                      |                                                                                                    |                                                                                                    |                                                      |                                                               |                                                                                                    |
| 0  | WC0001-裁剪工                                                                                                 | 作中心                                      |   |                                |                                                                                                    |                                                                                                    |                                                                                                   |                                        |                                                      |                         |                             |                      |                                                                                                    |                                                                                                    |                                                      |                                                               |                                                                                                    |
|    |                                                                                                    |                                          |   |                                |                                                                                                    |                                                                                                    |                                                                                                   |                                        |                                                      |                         |                             |                      |                                                                                                    |                                                                                                    |                                                      |                                                               |                                                                                                    |
|    |                                                                                                    |                                          |   |                                |                                                                                                    |                                                                                                    |                                                                                                   |                                        |                                                      |                         |                             |                      |                                                                                                    |                                                                                                    |                                                      |                                                               |                                                                                                    |
|    |                                                                                                    |                                          |   |                                |                                                                                                    |                                                                                                    |                                                                                                   |                                        |                                                      |                         |                             |                      |                                                                                                    |                                                                                                    |                                                      |                                                               |                                                                                                    |
|    |                                                                                                    |                                          |   |                                |                                                                                                    |                                                                                                    |                                                                                                   |                                        |                                                      |                         |                             |                      |                                                                                                    |                                                                                                    |                                                      |                                                               |                                                                                                    |
|    |                                                                                                    |                                          |   |                                |                                                                                                    |                                                                                                    |                                                                                                   |                                        |                                                      |                         |                             |                      |                                                                                                    |                                                                                                    |                                                      |                                                               |                                                                                                    |
| 4  |                                                                                                    |                                          |   | ¢                              | enter enter | 日下发                                                                                                    | 日下統                                                                                               | - 7.5 - 1.5 - 1.5                      | EAN KIAN 🚩 EE                                        | 随 👥 延期                  |                             | ) 外胎 👩 鐵             | e 🕕 不許和                                                                                                    | - 107×17                                                                                                    | 汾: 交聘 0.25 昌                                         | 送 0 25 面料等级 0.1 工作                                            | 19中心平衡 0.2 183531696                                                                                              |
| \$ | 待撮产订单                                                                                                    | 88 <b>2</b> 00                           |   | 《                              | B##≠<br>外bh£J@                                                                                                    | 日下没                                                                                                    | 日下城                                                                                               | 記していた。                                 | ELAN TIAN 🚩 BE                                       | 林 延期                    |                             | ) 9th 👩 📾            | e 🕕 Tifte                                                                                                    | . 1874×17                                                                                                    | '分: 交聘 0.25 品                                        | JAL 0.25 面印等级 0.1 工作                                          | 19中心平衡 0.2 約3500分                                                                                                 |
| ¢  | ;9985;200<br>;1982,200                                                                                     | - 数5                                     | • | 外发订单<br>款号类型                   | 已加*<br>外协订单<br>案急类型 ~                                                                                                    | <ul> <li>受不ら</li> <li>当前</li> <li>う</li> <li>首</li> </ul>                                                                                                    | 已下%。<br>前选择<br>/题中 ~ ;                                                                            | 2典工 二 月<br>排产状态 ~ 。                    | 804 - 1144 <b>- 1</b> 8<br><b>齐阳标识</b> ~ ○           | 单 <u>运</u> 题<br>外协振识    |                             | ) 外胎 💿 500<br>实裁数 🌼  | 2 ① 不許和                                                                                                    | - ¢                                                                                                    | 汾: 交明 0.25 昌<br>标准工时                                 | 类025 面料等限0.1 14 【作中心 > 0                                      | 19年心平衡 0.2 张远振乐<br>接 <b>印彤问</b>                                                                                   |
| \$ | <del>ເອ້າຍ</del> ≯ະເງີໝ<br>i†ອີເເງີໝີ<br>10000000550                                                       | <ul> <li>ご 試写</li> <li>S00001</li> </ul> | ÷ | 外发订单<br>款号类型<br>08             | 已相产<br><b>外协订单</b><br>京急类型 ~<br>HIGH                                                                                                    | 日下史<br>当前<br>○ 首/                                                                                                    | <ul> <li>已下純</li> <li>前达择</li> <li>/麗中 /</li> <li>4</li> </ul>                                    | 日本王 () 3<br>勝产状态 - 0<br>日時产            | 844 - 1144 <b>ア</b> 日<br><b> 井町時祝 ~</b> 0<br>3       | <sup>体</sup>            |                             | ) 外物 🔿 (約<br>实裁数 🌼   | 2 ① 不許和<br>工序类型<br>低新                                                                                                    | - jll/esj                                                                                                    | 份:交期 0.25 員<br>标准工时<br>16.667                        | ※025面料準限0111<br>工作中心 > 0<br>WC0001                            | 10中心干谢 0.2 8755869<br>接 <b>仲登5间</b><br>2018-09-20 10.33                                                           |
| \$ | (計制が)の<br>計制にの<br>100000055<br>1000000551                                                                  | と調や订ゆ   こ 数号   S0001   S0001             | • | 外发订单<br>款号类型<br>08<br>08       | 已加产<br><b>外协订单</b><br>家為実型 ~<br>HIGH<br>HIGH                                                                                                    | <ul> <li>□ 日本</li> <li>□ 日本</li></ul> | <ul> <li>B下M6</li> <li>M9迭译</li> <li>/應単 /</li> <li>6</li> <li>6</li> <li>6</li> <li>6</li> </ul> | 日光I () 5<br>推产状态 ~ 。<br>已設产<br>已始产     | ため 「 11.00 ▼ EI<br><b> 齐王時成役 ~ ○</b><br>3<br>3       | 伸 13月<br>外协振识           |                             | ) 9He O 153<br>实就数 0 | <ul> <li>1 (1)</li> <li>1 (1)</li> <li< td=""><td><ul> <li>⇒</li> <li>→</li> <li>→</li></ul></td><td>分: 23期 0.25 昌<br/>杨永赴王时<br/>16.667<br/>16.667</td><td>※025 距回線吸 0.1 I (<br/>1作中心 ~ 0<br/>WC0001<br/>WC0001</td><td>10+-⊖∓#8 0.2 835869<br/>2018-09-20 10.33<br/>2018-09-20 10.33</td></li<></ul> | <ul> <li>⇒</li> <li>→</li> <li>→</li></ul>                                      | 分: 23期 0.25 昌<br>杨永赴王时<br>16.667<br>16.667           | ※025 距回線吸 0.1 I (<br>1作中心 ~ 0<br>WC0001<br>WC0001             | 10+-⊖∓#8 0.2 835869<br>2018-09-20 10.33<br>2018-09-20 10.33                                                       |
| •  | <ul> <li>(おおから)の</li> <li>(おおから)の</li> <li>(1000000051</li> <li>1000000051</li> <li>10000000551</li> </ul> | と認み订算   こ 数号   S00001   S00001   S00001  | 0 | 外发订单<br>款号类型<br>08<br>08<br>08 | 分助订单<br>家急失型 ~<br>HIGH<br>HIGH                                                                                                    | 支援<br>支援<br>支援<br>支援<br>支援<br>支援<br>支援<br>支援                                                                                                    | 日下56<br>前选择<br>「欄中〜 月<br>前 に そ<br>前 に そ                                                           | BRI R<br>BAKA - C<br>BRA<br>BRA<br>BRA | 500 € 51.00 ₹ 50<br><b>751160</b> ~ 0<br>3<br>3<br>3 | Ma <b></b> 1538<br>外的病気 | 田府 (<br>订如政保<br>1<br>1<br>1 | ) 外始 🕐 155<br>实藏数 🌼  | <ul> <li>① 不許和</li> <li>工学実型</li> <li>低数利</li> <li>低数利</li> <li>低数利</li> <li>低数利</li> </ul>                                                                                                    | <ul> <li></li> <li>→ </li> <li>→ </li> <li>→</li></ul> | 338 0.25 =       477/41_19       16.667       16.667 | ※025 臣和韓敬 0.1 工作<br>工作中心 ~ ・<br>WC0001<br>WC0001<br>WC0001-cj | 10++0 <sup>-₩</sup> 80.0.2 853538684<br><b>18:400566</b><br>2018-09-2010.33<br>2018-09-2010.33<br>2018-09-2010.33 |

若想查看排产的详细信息,可在系统设置——》订单管理——》排产订单 中查看排产订单 的信息及相关信息,如物料清单、客户信息、尺码信息、生产提前期。 图示如下:

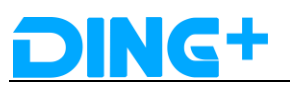

| DING+ 智能排行     | 产系统 |      |              |          |        |      |        |        |      |   |        |          |      |      |        |         |        |           | ¢    | 🚫 ad | min    |
|----------------|-----|------|--------------|----------|--------|------|--------|--------|------|---|--------|----------|------|------|--------|---------|--------|-----------|------|------|--------|
| <b>↑</b><br>首页 |     | 当前位置 | 6 > <b>M</b> | 页);      | 丁单管理   |      |        |        |      |   |        |          |      |      |        |         |        |           |      |      |        |
|                | ~   | 排产订价 | <b>P</b>     |          |        |      |        |        |      |   |        |          |      |      |        |         |        |           |      |      |        |
| 组织架构           | ~   | 查询   |              |          |        |      |        |        |      |   |        |          |      |      |        |         |        |           |      |      |        |
| 8 #RRE         | ~   | 排产订单 |              |          |        |      | IT:    | 全部     |      |   | 款号:    | 全部       |      |      | 数描述:   | 全部      |        |           |      |      |        |
| 三 工水管理         | ~   |      |              |          |        |      |        |        |      |   |        |          |      |      |        |         |        |           |      |      |        |
| ﴾ 产能管理         | ~   |      | 计划门          | an a     | 款号     | • 8  | 号描述    | 。 款号类型 | 聚急类型 | 0 | 排产状态   | 0        | 工厂编码 | 订单数量 | 标准工时   | 外协标识    | 接单时    | 6         | • 1  | 发时间  |        |
| 》参数管理          | ~   |      | 100000       | 0050     | S00001 | 18   | 欧丁恤    | 08     | HIGH |   | 已推产    |          | 1000 | 1    | 16.667 |         | 2018-0 | 9-20 10:3 | 3:34 |      |        |
| 订单管理           | ^   |      | 100000       | 0051     | S00001 | 18   | 款T恤    | 08     | HIGH |   | 已排产    |          | 1000 | 1    | 16.667 |         | 2018-0 | 9-20 10:3 | 3:34 |      |        |
| 需求订单           |     |      |              |          |        |      |        |        |      |   |        |          |      |      | 共2条 10 | 00条/页 🗸 | <      | 1 >       | 前    | 往 1  | ,<br>页 |
| 排产订单           |     |      |              |          |        |      |        |        |      |   |        |          |      |      |        |         |        |           |      |      |        |
| 1 触发管理         | ~   |      | 物料清单         | 客        | □信息    | 尺码信息 | 4      | 产提前期   |      |   |        |          |      |      |        |         |        |           |      |      |        |
| 2 日志管理         | ~   |      |              |          |        |      |        |        |      |   |        |          |      |      |        |         |        |           |      |      |        |
| a) 权限管理        | ~   |      | + \$1        | <b>1</b> | MIR: O | 翻    |        |        |      |   |        |          |      |      |        |         |        |           |      |      |        |
| 三 工具管理         | ~   | -    |              |          |        |      |        |        |      |   |        |          |      |      |        |         |        |           |      |      |        |
|                |     |      |              | 行项目      |        | 物業   | 甲      | 105    | 料号   |   | 物料名称   |          | 组件用  | R    | 组件单位   |         | 操作     |           |      |      |        |
|                |     |      |              | 1        |        | 9000 | 068895 | AXI    | 0002 |   | 红色缝合线  |          | 150  |      | *      |         | と编辑    | ₫ 删除      |      |      |        |
|                |     |      |              | 3        |        | 9000 | 068895 | MO     | 011  |   | 领子面科灰的 | <u>5</u> | 1    |      | *      |         | ∠ 編組   | 自 删除      |      |      |        |
|                |     |      |              | 4        |        | 9000 | 068895 | MO     | 003  |   | T恤面料灰色 |          | 1    |      | 个      |         | // 编辑  | 101 40422 |      |      |        |

此时,可进行配料操作,配料规则为:

根据物料组去配料,根据需要配料的物料(如:CX0002)在的物料组,查找其子物料组物料,查找颜色与订单主物料一样的物料完成配料。比如:CX0002 所在的物料组为 FHX001,其子物料组为 FHX001-1,其中有多种具体的缝合线,而订单对应的主物料号为 M0003,颜色为 灰色,则 CX0002 配料后为物料组 FHX001-1 的灰色的缝合线 AX0005。

生成排产订单后需进行下发,下发到 MES 系统生成生产订单,点击首页的下发按钮,选择 下发天数,点击确定按钮。

图示如下:

弹出下发成功,则生成了生产订单。

### 2.2 MES 智能生产系统

#### 1.4.1. 基础数据配置

通用模块介绍: MES 智能生产系统提供的功能包括基础数据的查询、高级查询、新建、删除、编辑、查看数据明细等,个别还支持通过 Excel 模板导入数据功能。

下面以工厂为例, 讲解通用功能的用法。

登录 <u>http://120.77.0.253:8008</u>,访问 MES 智能生产系统,登录后选择[基础数据]=》[工厂]转 到工厂的维护界面。

1. 简单查询: 可在查询框内输入编码或者名称进行查询, 支持模糊查询。

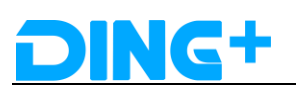

| DING+    | ≡        ● admin                                               | • =            |
|----------|----------------------------------------------------------------|----------------|
| ○ 仪表盘    | 主页/主数据/工厂                                                      |                |
|          | 深圳定制加工厂 Q. 雪崩 - + 新建 - 動料 合 分入 合 積低下路 合 分出                     |                |
| ☞ 基础数据 → | □ 編8 章 名称 章 描述 副作                                              |                |
|          | 1000         深和空粉加工厂         足和空粉加工厂         化 時期         合 時時 |                |
|          | 1001 深和定刻加工厂 工厂的主题俱显示管理等 化 編編 (2) 創始                           |                |
| 工位       | 共 2 条 10 新/页 > 前往                                              | 1页             |
|          |                                                                |                |
| 设备类型     |                                                                |                |
|          |                                                                |                |
| 不合格代码组   |                                                                |                |
| 不合格代码    |                                                                |                |
|          | 69.)*                                                          | 1.3K/s         |
|          | 定制加 (深圳) 科技有限公司 © 2018 版本所有.                                   | <b>2.4</b> K/s |

### 2. 高级查询

点击查询按钮旁边的"...",进入高级查询界面。可以根据编码或者名称查询数据。

| 主页 / 主数据 / エ |                    |               |             |             |          |
|--------------|--------------------|---------------|-------------|-------------|----------|
| 查询           | Q 查询 ··· + 新建 - 删除 | ▲ 号入 ▲ 模板下载 ▲ | 9日          |             |          |
| □ 编码 \$      | 名称 令               | 10            | 苗述          | 操作          |          |
| 1000         | 深圳定制加工厂            | 15            | 采圳定制加工厂     | 2 編輯 西 删除   |          |
| 1001         | 深圳定制加工厂            | E             | 工厂的主数据显示管理等 | 2 編輯 直 删除   |          |
| 1002         | 广州定制加工厂            | Đ             | 大学王总大学主来    | 2 編輯 回 删除   |          |
|              |                    |               | 共3条         | 10条/页 / / 1 | > 前往 1 页 |

| 王贞 / | 王剱 | 居 / 工) |       |      |      |
|------|----|--------|-------|------|------|
| Q 查询 |    | 十 新建   | 1 一删除 | ▲ 导入 | ▲ 模板 |

| Q 查询 ··· + 新建 | 一删除 | ▲ 导入       | ▲ 模板下载 | ▲ 导出 |             |     |             |      |   |   |  |
|---------------|-----|------------|--------|------|-------------|-----|-------------|------|---|---|--|
| 编码            | 名称  |            |        |      |             |     |             |      |   |   |  |
|               |     |            |        |      |             |     |             |      |   |   |  |
|               |     | 17.0       | •      |      | 4173-8      |     | +53.14-     |      |   |   |  |
| 991F) V       |     | <b>白</b> 州 | p ⊤    |      | 加达          |     | 1987 F      |      |   |   |  |
| 1000          |     | 深圳         | 『定制加工厂 |      | 深圳定制加工厂     |     | ∠ 编辑        | 回 删除 |   |   |  |
| 1001          |     | 深圳         | 『定制加工厂 |      | 工厂的主数据显示管理等 |     | ∠ 编辑        | 回 删除 |   |   |  |
| 1002          |     | 广州         | N定制加工厂 |      | 珠宝类木总工厂     |     | <b>②</b> 编辑 | 回 删除 |   |   |  |
|               |     |            |        |      |             | 共3条 | 10条/页 ~     | <    | 1 | > |  |

要切换回简单查询模式再点击"…"就 ok 了。

3.新建:点击[新建按钮]弹出新建的输入框,标"\*"表示必填项,按规范录入数据即可新建。

| 主页/主数据/工厂  |       |            |                  |
|------------|-------|------------|------------------|
| 查询 ··· + 新 | 新建    | < вщ       |                  |
| □ 编码 令     | * 编码  | <u>*</u>   | 操作               |
| 1000       | * 名称  | 川定制加工厂     | 2、编辑 ② 删除        |
| 1001       |       | 一的主数据显示管理等 | 2 编辑 直 删除        |
| 1002       | 描述    | 2类木总工厂     | 么编辑 面 删除         |
|            |       | 共3条 105    | 条/页 〈 1 〉 前往 1 页 |
|            |       |            |                  |
|            | 取消 提交 |            |                  |

 删除:支持删除单条数据和批量删除,删除一条数据只需点击数据后的[删除]按钮即可, 批量删除勾选需要删除的数据,点击[新建]旁边的[删除]按钮即可删除。

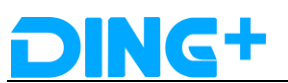

| 主  | 页 / 主数 | 居 / 工厂   |           |           |             |     |         |        |   |    |   |   |
|----|--------|----------|-----------|-----------|-------------|-----|---------|--------|---|----|---|---|
| 重新 | 1      | Q 查询 ··· | + 新建 - 删除 | ▲ 号入 ▲ 模板 | 下载 \land 导出 |     |         |        |   |    |   |   |
|    | 编码 ≑   |          | 名称 🗢      |           | 描述          |     | 操作      |        |   |    |   |   |
|    | 1000   |          | 深圳定制加工厂   |           | 深圳定制加工厂     |     | ん 編編    | 面 删除   |   |    |   |   |
|    | 1001   |          | 深圳定制加工厂   |           | 工厂的主数据显示管理等 |     | 2 編辑    | 面 删除   |   |    |   |   |
|    | 1002   |          | 广州定制加工厂   |           | 珠宝类木总工厂     |     | 之 编辑    | (1) 删除 |   |    |   |   |
|    |        |          |           |           |             | 共3条 | 10条/页 ~ | < 1    | > | 前往 | 1 | 页 |

3. 编辑:

在每一条数据后都有一个[编辑]按钮,点击弹出一个带有默认数据的输入框,按规范修改数据后点[确定]保存。

| 主页 / 主数据 / 工厂 |                |            |                           |
|---------------|----------------|------------|---------------------------|
| Q 查询 ··· + 参  | 更新 ×           | 9 <b>H</b> |                           |
| □ 約8 \$       | * 编码<br>1000   | Æ          | 操作                        |
| 1000          | * /273/m       | 圳定制加工厂     | 2 编辑 🖞 删除                 |
| 1001          | 「白柳」           | 一的主数据显示管理等 | ∠ 编辑 □ 删除                 |
| 1002          | (水の)(上市9,0)(上) | 主美木总工厂     | と 編編 直 删除                 |
|               | 深圳定制加工厂        | 共3条 10;    | <b>条/页 ∨ 〈 1 〉 前往 1 页</b> |
| 明细            |                |            | 操作 ~                      |
| * 编码          | 取消             |            |                           |

4. 查看数据明细:

点击一条数据会展开其明细

| + 新建 - 删除 🔥 导入 | ▲ 模板下载 ▲ 导出 |                                                                                                    |                                                                                                    |
|----------------|-------------|----------------------------------------------------------------------------------------------------|----------------------------------------------------------------------------------------------------|
| 名称 💠           | 描述          | 操作                                                                                                    |                                                                                                    |
| 深圳定制加工厂        | 深圳定制加工厂     | <b>之编辑 回 删除</b>                                                                                                    |                                                                                                    |
| 深圳定制加工厂        | 工厂的主数据显示管理等 | 2、編編 回 删除                                                                                                    |                                                                                                    |
| 广州定制加工厂        | 珠宝类木总工厂     | 2、编辑 · 创 删除                                                                                                    |                                                                                                    |
|                |             | 共3条 10条/页 > イ 1 > 前往                                                                                                    | 1 页                                                                                                    |
|                |             | 1                                                                                                    | 操作 ~                                                                                                    |
|                |             |                                                                                                    |                                                                                                    |
|                |             |                                                                                                    |                                                                                                    |
|                |             |                                                                                                    |                                                                                                    |
|                |             |                                                                                                    |                                                                                                    |
|                |             |                                                                                                    |                                                                                                    |
|                |             |                                                                                                    |                                                                                                    |
|                |             | + 動波     - 動除     ◆ 号入     ▲ 段板下級     ● 号出       名称 ↓     服送     服送       双和定制加工厂     双和定制加工厂       小州定制加工厂     丁 的主教派显示管理等       广州定制加工厂     建美木会工厂 | + 新記       - 助除       ● 号入       ● 号出         名称 ◆       田廷       田作         深圳定制加工厂       「常用定制加工厂       2 幅梯       ● 動除         深圳定制加工厂       丁的主教展显示管理等       2 幅梯       ● 動除         广州定制加工厂       1 丁的主教展显示管理等       2 幅梯       ● 動除         广州定制加工厂       法主禁木息工厂       2 幅梯       ● 動除         「川空和加工厂       法主禁木息工厂       2 幅梯       ● 動除         「日、「「「「「「」」」」」       日       ● 前往       ●         「川空和加工厂       王       王       1 ●       ●         「日、「」」       「「」」       ●       ●       ●       ●         「「川空和加工」       「「」       ●       ●       ●       ●       ●         「川田田」       「「」」       ●       ●       ●       ●       ●       ●       ●       ●       ●       ●       ●       ●       ●       ●       ●       ●       ●       ●       ●       ●       ●       ●       ●       ●       ●       ●       ●       ●       ●       ●       ●       ●       ●       ●       ●       ●       ●       ●       ●       ●       ●       ●       ●       ●       ●       ● |

### 5. 通过 Excel 模板导入数据:

首先下载 Excel 数据导入的模板,点击[模板下载]

| 主页 / 主数据 / 工厂 | _                  |             |                          |
|---------------|--------------------|-------------|--------------------------|
| 查询            | 向 … + 新建 - 删除 🔥 号入 | ▲ 模板下载 🛛 🗛  |                          |
| □ 编码 ◆        | 名称 🗢               | 描述          | 操作                       |
| 1000          | 深圳定制加工厂            | 深圳定制加工厂     | 之 编辑 回 删除                |
| 1001          | 深圳定制加工厂            | 工厂的主数据显示管理等 | 之 編輯 直 删除                |
| 1002          | 广州定制加工厂            | 珠宝类木总工厂     | 之 編輯 直 删除                |
|               |                    | ±           | ξ3条 10条/页 ∨ < 1 > 前往 1 页 |

然后选[导入],选取文件导入编辑后的数据。

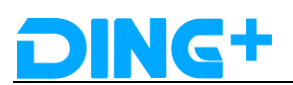

| 主页 / 主数携 | 舌 / エ厂 |                              |                    |                          |
|----------|--------|------------------------------|--------------------|--------------------------|
|          | Q 查询   | 数据导入                         | ×                  |                          |
| □ 編码 ≎   |        | 选取文件<br>只能上传xlsx文件,且不超过500KB |                    | 巖作                       |
| 1000     |        |                              | 取消提交加工厂            |                          |
| 1001     |        | 广州定制加工厂                      | 数据显示管理等<br>珠宝类木总工厂 | と調整の動物                   |
|          |        |                              |                    | 共3条 10条/页 × < 1 > 前往 1 0 |

### 2.6.1.1. 工厂

在新建工厂时编码和名称为必填项,一个工厂下存在有多个工位信息。

#### 2.6.1.2. 工位

新建工位需要必填项为编码、所属工厂,所属工作中心,类型,状态,最大 wip 数量。 其中"最大 wip 数量"表示当前工位支持同时开工进行作业的数量,"允许 wip 数量"表示 最合适的同时开工的作业单数量。

#### 2.6.1.3. 设备类型

设备与设备类型关联,设备类型下有多个设备。

#### 5.1.1. 产线配置

主轨 ①主轨序号:对应实际车间的主轨 ②运转:目前只能逆时针运转 ③长度、宽度、速度:根据实际情况确定

产线:

工位配置:

#### 5.1.2. 物料配置

物料:

物料维护页面点开物料的明细可以查看物料明细、物料 BOM、尺码信息、物料工艺路线、

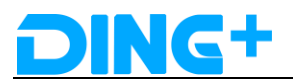

物料多媒体、物料生产信息,部件选项等信息。

物料组:

物料组里又包含上次物料组和子物料组。

#### 物料 BOM

物料清单与物料单通过物料单号关联,与物料通过物料号关联。

尺码:

尺码组 一个尺码组下有多个尺码。

单位 表示物料使用的计量单位。

#### 5.1.3. 生产管理

生产订单:

生产订单由 IPS 智能排产系统排产成功后推送到 MES 智能生产系统自动生成。 查看生产订单:进入[生产订单]维护界面,在查询输入框可以输入查询条件查询对应的生产 订单。

| DING+  |   |    |           |        |          |      |            |                         |            |        |                   |        |       | 🌒 admin 👻 🚍         |
|--------|---|----|-----------|--------|----------|------|------------|-------------------------|------------|--------|-------------------|--------|-------|---------------------|
|        | ¢ | ŧ  | 页 / 订单管理  | / 生产订单 | <b>戶</b> |      |            |                         |            |        |                   |        |       |                     |
|        | < | 宣  | 9         | Q曹     | fg       | 十 新建 | - 1918: +  | 生成工艺路线                  | 十 生成物料清单   |        |                   |        |       |                     |
|        |   |    | 編号 ≑      | 类型 💠   | 状态 ≑     | 优先级  | 工艺器线单      | 需求订单                    | 所握工厂       | 所服工作中心 | 物料号               | 计划生产数量 | 已完工数量 | 需求交用                |
| ◎ 生产订单 | v |    | 300000715 | 定制订单   | 已完成      | 高    | 8000001113 | R2018082011<br>14196566 | 深圳定制加工厂    | WC0001 | FB185Z10<br>02M73 | 1      | 1     | 2018-08-25 15:09:05 |
|        |   |    | 300000716 | 定制订单   | 已完成      | 高    | 8000001115 | R2018082011<br>39128029 | 深圳定制加工厂    | WC0001 | FB185Z10<br>02369 | 1      | 1     | 2018-08-25 15:09:47 |
| 生产订单   |   |    | 300000717 | 定制订单   | 已上线      | 高    | 8000001117 | 100000003               | 深圳定制加工厂    | WC0001 | S00001            | 1      | 0     | 2018-10-02 23:23:59 |
| き 作业单  | ~ |    | 300000718 | 定制订单   | 已发料      | 高    | 8000001184 | 100000006               | 深圳定制加工厂    | WC0001 | S00001            | 1      | 0     | 2018-10-06 23:23:59 |
|        |   |    | 300000719 | 定制订单   | 已创建      | 高    | 8000002292 | 100000001               | 深圳定制加工厂    | WC0001 | S00001            | 1      | 0     | 2018-10-08 23:23:59 |
| 作业单    |   |    | 300000720 | 定制订单   | 已创建      | 高    |            | 100000007               | 深圳定制加工厂    | WC0001 | S00001            | 1      | 0     | 2018-10-11 23:23:59 |
| 山动料管理  |   |    | 300000721 | 定制订单   | 已创建      | 高    |            | 100000004               | 深圳定制加工厂    | WC0001 | S00001            | 1      | 0     | 2018-10-18 23:23:59 |
|        |   |    | 300000722 | 定制订单   | 已创建      | 高    |            | 100000008               | 深圳定制加工厂    | WC0001 | S00001            | 1      | 0     | 2018-10-22 23:23:59 |
| 领料单    |   |    | 300000723 | 定制订单   | 已创建      | 高    |            | 100000005               | 深圳定制加工厂    | WC0001 | S00001            | 1      | 0     | 2018-10-28 23:23:59 |
|        |   |    | 300000724 | 定制订单   | 已创建      | 高    |            | 100000002               | 深圳定制加工厂    | WC0001 | S00001            | 1      | 0     | 2018-11-08 23:23:59 |
| 會 库存管理 | ř | 4  |           |        |          |      |            | 共                       | 730条 10条/页 | ~ <    | 1 2 3             | 4 5 6  | 73    | →<br>前往 1 页         |
| 库存视图   | < | 明细 |           |        |          |      |            |                         |            |        |                   |        |       | 操作 ~                |

点开一条生产订单明细可以查看客户订单、生产计划、尺码信息、技术准备、材料准备、质 量报告、报工信息、裁剪单、缝制单等详细信息。

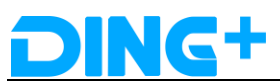

|      |      |      |      |      |      | A    | 949 X | · · |   |      | <br>. Lice |
|------|------|------|------|------|------|------|-------|-----|---|------|------------|
| 明细   |      |      |      |      |      |      |       |     | _ |      |            |
| 客户订单 | 生产计划 | 尺码信息 | 技术准备 | 材料准备 | 质量报告 | 报工信息 | 裁剪单   | 缝制单 |   |      |            |
| 客户信息 |      |      |      |      |      |      |       |     |   |      |            |
| 2 编辑 |      |      |      |      |      |      |       |     |   |      |            |
| 姓名   |      |      | 性别   |      |      | 电话   |       |     |   | 邮寄地址 |            |

1. 客户订单 Tag 页面:可以查看客户信息、量体信息、定制信息、产品信息,客户和量体 信息支持编辑更改。

| 明细   |           |             |               |      | 操作 ~            |
|------|-----------|-------------|---------------|------|-----------------|
| 客户订单 | 生产计划 尺码信息 | 技术准备 材料准备 」 | 质量报告 报工信息 裁剪单 | 缝制单  |                 |
| 客户信息 |           |             |               |      | ×.              |
| ℓ 編編 |           |             |               |      |                 |
| 姓名   |           | 性别          | 电话            | 曲時   | 寄地址             |
| 好会   |           | 男           | 13120743709   |      | 上海浦东新区浦东南路3905弄 |
| 客户类型 |           |             |               |      |                 |
| 量体信息 |           |             |               |      | $\sim$          |
| + 新建 |           |             |               |      |                 |
| 量体部位 |           | 量体数据        |               | 操作   |                 |
|      |           |             | 智无数据          |      |                 |
| 定制信息 |           |             |               |      | ~               |
| 物料号  |           | 物料名称        |               | 物料描述 |                 |
|      |           |             | 智无数据          |      |                 |
| 产品信息 |           |             |               |      | ~               |
| 编码   |           | 名称          | 价格            | 单位   | 位               |
|      | 2M73      | 商品基准款个人定制款  |               |      |                 |
|      |           | *           |               |      |                 |
| 1    | W         |             |               |      |                 |

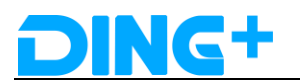

#### 2.生产计划:展示的生产订单的详细信息。

| 明细                    |                       |          |              |                       | 操作 ~ |
|-----------------------|-----------------------|----------|--------------|-----------------------|------|
| 客户订单 生产计划 尺码信息        | 技术准备 材料准备 质量报告        | 报工信息 裁   | 該单 缝制单       |                       |      |
| 编号                    | * 类型                  | * 状态     |              | * 优先级                 |      |
|                       | 定制订单                  |          |              | 高                     |      |
| *需求订单                 | 所属工厂                  | * 所属工作中  | 心            | * 物料号                 |      |
| R201808201114196566   | 1                     | ₩C0001-# | 采圳定制加T恤工作中心  | FB185Z1002M73         |      |
| 计划生产数量                | 已完工数量                 | 次品数量     |              | 废品数量                  |      |
| - 1 +                 | - 1                   |          |              |                       |      |
| 需求交期                  | * 计划开始时间              | * 计划结束时  | 间            | 实际开始时间                |      |
|                       | © 2018-08-20 14:42:38 |          | -20 14:49:42 | ③ 2018-08-20 15:53:14 |      |
| 实际结束时间                |                       |          |              |                       |      |
| ③ 2018-08-20 15:54:30 |                       |          |              |                       |      |

3. 尺码信息:展示生产订单关联的尺码信息,可以编辑更改

| 明细   |      |      |      |      |      |      |      |     |      |      | 操作 ~ |
|------|------|------|------|------|------|------|------|-----|------|------|------|
| 客户订单 | 生产计划 | 尺码信息 | 技术准备 | 材料准备 | 质量报告 | 报工信息 | 裁剪单  | 缝制单 |      |      |      |
| + 新建 | 一删除  |      |      |      |      |      |      |     |      |      |      |
| 行项目  | 尺码   |      |      | 计划数量 |      |      | 实际数量 |     | 操作   |      |      |
| 1    | XXXL |      |      | 1    |      |      |      |     | ∠ 编辑 | ☆ 删除 |      |

4. 技术准备:技术准备视图包括:
①订单步骤条,从生成裁剪技术文件到生成生产 BOM,再到生成生产工艺路线,灰色表示没生成,蓝色表示已生成。
②裁剪技术文件:裁剪技术文件由 CAD 系统生成。
③生产订单 BOM:生产订单 BOM 由 IPS 排产系统排产后自动生成。
④生产工艺路线:生产工艺路线由 GST 系统生成。

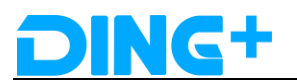

| 沪订单                                                  | 生产计划                                                                                                    | 尺码信息                                                                                                    | 技术准备                                               | 材料准                                                         | 备 质量                                                                                                    | 日本 1月21日 1月21日 1月1日 1月                                                                                                    | [信息                                                        | 成剪单                                                                                                    | 缝制单                                          |                                                                                                    |                                              |                                                                       |      |            |
|------------------------------------------------------|----------------------------------------------------------------------------------------------------|----------------------------------------------------------------------------------------------------|----------------------------------------------------|-------------------------------------------------------------|----------------------------------------------------------------------------------------------------|----------------------------------------------------------------------------------------------------|------------------------------------------------------------|----------------------------------------------------------------------------------------------------|----------------------------------------------|----------------------------------------------------------------------------------------------------|----------------------------------------------|-----------------------------------------------------------------------|------|------------|
|                                                      |                                                                                                    |                                                                                                    |                                                    |                                                             |                                                                                                    |                                                                                                    | 2                                                          |                                                                                                    |                                              |                                                                                                    |                                              | 2                                                                     |      |            |
|                                                      | 北前朱                                                                                                    | U<br>≠-₽\∀/#                                                                                                    |                                                    |                                                             |                                                                                                    |                                                                                                    | Э<br>Э                                                     |                                                                                                    |                                              |                                                                                                    | (<br>                                        | シ                                                                     |      |            |
| Wedness - 17. where / all                            | 496993.                                                                                                    |                                                                                                    |                                                    |                                                             |                                                                                                    | - <u>-</u> 1                                                                                                    | #00101                                                     |                                                                                                    |                                              |                                                                                                    | - ( <del>-</del>                             | - CURDER                                                              |      |            |
| 期技术又件                                                |                                                                                                    |                                                                                                    |                                                    |                                                             |                                                                                                    |                                                                                                    |                                                            |                                                                                                    |                                              |                                                                                                    |                                              |                                                                       |      |            |
| + 新建                                                 | 一 删除                                                                                                    |                                                                                                    |                                                    |                                                             |                                                                                                    |                                                                                                    |                                                            |                                                                                                    |                                              |                                                                                                    |                                              |                                                                       |      |            |
|                                                      |                                                                                                    |                                                                                                    |                                                    |                                                             |                                                                                                    |                                                                                                    |                                                            |                                                                                                    |                                              |                                                                                                    |                                              |                                                                       |      |            |
|                                                      | 行项目                                                                                                    | 床次                                                                                                    | 计划数量                                               |                                                             | 实际完工数量                                                                                                    | 成品物料                                                                                                    | 9 D                                                        | 料类型                                                                                                    | 面料物料号                                        | 层数                                                                                                    | 幅宽(m)                                        | 长度(m)                                                                 | 利用率  |            |
| >                                                    | 1                                                                                                    | 1                                                                                                    | 1                                                  |                                                             | 0                                                                                                    | S00001                                                                                                    | Z<br>(4                                                    | 002 - 部<br>:                                                                                              | CX0002                                       | 1                                                                                                    | 150                                          | 18.2972                                                               | 0.99 |            |
|                                                      |                                                                                                    |                                                                                                    |                                                    |                                                             |                                                                                                    |                                                                                                    |                                                            |                                                                                                    |                                              |                                                                                                    |                                              |                                                                       |      |            |
|                                                      |                                                                                                    |                                                                                                    |                                                    |                                                             |                                                                                                    |                                                                                                    |                                                            |                                                                                                    |                                              |                                                                                                    |                                              |                                                                       |      |            |
| 空订单BON                                               | N                                                                                                    |                                                                                                    |                                                    |                                                             |                                                                                                    |                                                                                                    |                                                            |                                                                                                    |                                              |                                                                                                    |                                              |                                                                       |      |            |
| + 新建                                                 | + 配料                                                                                                    |                                                                                                    |                                                    |                                                             |                                                                                                    |                                                                                                    |                                                            |                                                                                                    |                                              |                                                                                                    |                                              |                                                                       |      |            |
|                                                      |                                                                                                    |                                                                                                    |                                                    |                                                             |                                                                                                    |                                                                                                    |                                                            |                                                                                                    |                                              |                                                                                                    |                                              |                                                                       |      |            |
| 500001                                               |                                                                                                    |                                                                                                    |                                                    |                                                             |                                                                                                    |                                                                                                    |                                                            |                                                                                                    |                                              |                                                                                                    |                                              |                                                                       |      |            |
|                                                      | M0008 - T恤面料蓝                                                                                                    | <u>A</u>                                                                                                    | 1.6 米                                              | CUSTOM                                                      | CX0001 - T                                                                                                    | 恤面料                                                                                                    |                                                            |                                                                                                    |                                              | 2 编辑 面 删除                                                                                                    |                                              |                                                                       |      |            |
|                                                      | CX0002 - 維合线                                                                                                    | -43                                                                                                    | 18.2972 米                                          | DEFAULT                                                     | -<br>CX0001 T                                                                                                    | (m)70(2)                                                                                                    |                                                            |                                                                                                    |                                              | ∠ 编辑 回 删除<br>△ 使爆 · □ 删除                                                                                        |                                              |                                                                       |      |            |
|                                                      | 100010 - 初丁山村                                                                                                    | E                                                                                                    |                                                    | COSTON                                                      | CX0001 - 1                                                                                                    | UIIIIIII                                                                                                    |                                                            |                                                                                                    |                                              | 2.编辑 回 300味<br>2.编辑 面 删除                                                                                        |                                              |                                                                       |      |            |
|                                                      | CX0006 - 목+=                                                                                                    |                                                                                                    | 1 🔨                                                | DEEALIT                                                     | CY0006 - H                                                                                                    | Contraction of the second second second second second second second second second second second second second s                                                                                                    |                                                            |                                                                                                    |                                              | The second second second second second second second second second second second second second second second se |                                              |                                                                       |      |            |
| ········<br>←工艺路线                                    | CX0006 - 号标<br>AM001 - 洗水喷                                                                                                    |                                                                                                    | 1个<br>1个                                           | DEFAULT                                                     | CX0006 - 与<br>AM001 - 洗                                                                                                | <sup>9755</sup><br>水唛                                                                                                    |                                                            |                                                                                                    |                                              | 2、编辑 回 删除                                                                                                    |                                              |                                                                       |      |            |
| 产工艺路线<br>+ 新建                                        | CX0006 - 号标<br>AM001 - 洗水唛<br>— <i>翻</i> 除                                                                                                |                                                                                                    | 1个<br>1个                                           | DEFAULT                                                     | CX0006 - 垣<br>AM001 - 洗                                                                                                | <sup>9757</sup><br>水唛                                                                                                    |                                                            |                                                                                                    |                                              | ∠ 编辑 □ 删除                                                                                                    |                                              |                                                                       |      |            |
| → → → → → → → → → → → → → → → → → → →                | CX0006 - 号标<br>AM001 - 洗水唛<br>一 翻除<br>工艺路线单                                                                                               | 工艺编码                                                                                                    | 1个<br>1个<br><i>状</i> 态                             | DEFAULT<br>DEFAULT<br>所属工段                                  | CX0006 - 4<br>AM001 - 洗<br>设备类型                                                                                        | <sup>对你</sup><br>水唛<br>品质说明                                                                                                    | 标准时间                                                       | 标准单价                                                                                                    | 上道工艺                                         | ∠ 编辑 面 删除 工艺等级                                                                                                  | 计划数量                                         | 报庼数量                                                                  | 完成数量 | 操          |
| 产工艺路线 + 新建                                           | CX0006 - 号标<br>AM001 - 洗水唛<br>一 翻除<br>工艺路线单<br>8000001184                                                                                 | 工艺编码<br>OP0001                                                                                                    | 1个<br>1个<br>状态<br>已计划                              | DEFAULT<br>DEFAULT<br>所属工段<br>裁购阶段                          | CX0005 - 4<br>AM001 - 洗<br>设备类型<br>MT001                                                                               | <sup>时示</sup><br>水嗉<br>品质说明                                                                                                    | 标7世时间<br>0.0000                                            | 标准单价<br>0.0000                                                                                            | 上道工艺                                         | ∠ 編載 ① 删除<br>1 艺等级<br>一星                                                                                        | 计划数量<br>1                                    | 报應数量<br>0                                                             | 完成数量 | 採          |
| 产工艺路线<br>+ 新建                                        | CX0006 - 号标<br>AM001 - 洗水碟<br>- 新珍<br>工艺語绿单<br>8000001184<br>8000001184                                                                   | 工艺编码<br>OP0001<br>OP0001                                                                                                    | 1个<br>1个                                           | DEFAULT<br>DEFAULT<br>所展工段<br>裁购阶段<br>裁购阶段                  | CX0006 - 号<br>AM001 - 洗<br>设备类型<br>MT001<br>MT001                                                                      | 955<br>水唛<br>品质说明                                                                                                    | 标准时间<br>0.0000<br>0.3240000                                | 标准单价<br>0.0000<br>0.0811                                                                                  | 上道工艺<br>OP0001                               | 2 編編 ① 删除<br>工艺等级<br>一星<br>1                                                                                    | 计划数量<br>1<br>1                               | 报康数量<br>0<br>0                                                        | 完成数量 | 操          |
| ←工艺路线<br>+ 新建<br>行项目<br>2                            | CX0006 - 号标<br>AM001 - 洗水碟<br>- 動於<br>工艺路线单<br>8000001184<br>8000001184                                                                   | 工艺编码<br>OP0001<br>OP0001                                                                                                    | 1个<br>1个<br>已计划<br>已计划                             | DEFAULT<br>DEFAULT<br>所展工段<br>裁购阶段<br>裁购阶段                  | CX0006 - 号<br>AM001 - 洗<br>设备类型<br>MT001<br>MT001                                                                      | <sup>內示</sup><br>水唛<br>品质说明<br>针距3CM1<br>4针, 拼接                                                                                                    | 标示推进倾<br>0.0000<br>0.3240000                               | 标准单价<br>0.0000<br>0.0811                                                                                  | 上道工艺<br>OP0001                               | 2 編編 ① 删除<br>工艺等级<br>一星<br>1                                                                                    | 计划数量<br>1<br>1                               | 报康数量<br>0<br>0                                                        | 完成数量 | 107        |
| 产工艺路线<br>+ 新建<br>行项目<br>1<br>2                       | CX0006 - 号标<br>AM001 - 洗水嗪<br>- 點於<br>工艺路线单<br>8000001184<br>8000001184                                                                   |                                                                                                    | 1个<br>1个<br>联志<br>已计划<br>已计划<br>已计划                | DEFAULT<br>DEFAULT<br>PFRULT<br>解單加段<br>載期阶段<br>鑑制阶段        | CX0005 - 号<br>AM001 - 洗<br>设备类型<br>MT001<br>MT001                                                                      | <sup>4</sup> 75<br>水噴<br>品质说明<br>针距3CM1<br>4针, 拼接<br>完成后腰子                                                                                                    | 标准时间<br>0.0000<br>0.3240000<br>0.4110000                   | 标准单价<br>0.0000<br>0.0811<br>0.1152                                                                        | 上道丁艺<br>OP0001<br>OP0001                     | <ol> <li>4 編編 ① 删除</li> <li>工艺等级</li> <li>一星</li> <li>1</li> </ol>                                              | 计划数量<br>1<br>1<br>1                          | 振康数量<br>0<br>0<br>0                                                   | 完成数量 | 107        |
| 产工艺路线<br>+ 新建<br>行项目<br>1<br>2<br>3                  | CX0006 - 号标<br>AM001 - 洗水嗪<br>- 翻分<br>工艺路线单<br>8000001184<br>8000001184                                                                   | <u>工艺編码</u><br>OP0001<br>OP0001<br>OP0022                                                                                                    | 1个<br>1个<br>1个<br>已计划<br>已计划                       | DEFAULT<br>DEFAULT<br>所展工段<br>裁判阶段<br>裁判阶段                  | CX0006 - 号<br>AM001 - 洗<br>以备类型<br>MT001<br>MT001<br>MT001                                                             | 标<br>水壊<br>晶质说明<br>针距3CM1<br>4针, 拼援<br>完成后援大<br>小与实祥物<br>合                                                                                                    | 标识性性分词<br>0.0000<br>0.3240000<br>0.4110000                 | 标准单价<br>0.0000<br>0.0811<br>0.1152                                                                        | 上道工艺<br>OP0001<br>OP0001                     | <ol> <li>4 編編 ① 删除</li> <li>工艺等级</li> <li>一星</li> <li>1</li> </ol>                                              | 计划数量<br>1<br>1<br>1                          | 振康数量<br>0<br>0<br>0                                                   | 完成数量 | 100<br>100 |
| 产工艺路线<br>+ 新建<br>行项目<br>1<br>2<br>3                  | CX0006 - 号标<br>AM001 - 洗水嗉<br>- 翻分<br>工艺路线单<br>8000001184<br>8000001184                                                                   | 工艺编码<br>OP0001<br>OP0001<br>OP0022                                                                                                    | 1个<br>1个                                           | DEFAULT<br>DEFAULT<br>所展工段<br>裁判阶段<br>裁判阶段                  | CX0006 - 등<br>AM001 - 洗<br>设备类型<br>MT001<br>MT001<br>MT002                                                             | <sup>4</sup> が<br>水壊<br>品质説明                                                                                                    | 4回び推動(編)<br>0.0000<br>0.3240000<br>0.4110000               | 标准单价<br>0.0000<br>0.0811<br>0.1152                                                                        | 上道工艺<br>OP0001<br>OP0001                     | <ol> <li>4 編編 ① 删除</li> <li>工艺等级</li> <li>一星</li> <li>1</li> </ol>                                              | 计划数键<br>1<br>1<br>1                          | 报康数量<br>0<br>0<br>0                                                   | 完成数量 |            |
| 产工艺路线<br>+ 新建<br>行项目<br>1<br>2                       | CX0006 - 号标<br>AM001 - 洗水速<br>- 翻除<br>工艺路线单<br>8000001184<br>8000001184                                                                   | 工艺編码<br>のP0001<br>のP0001<br>のP0022                                                                                                    | 1个<br>1个<br>1个<br>已计划<br>已计划<br>已计划                | DEFAULT<br>DEFAULT<br>所展工段<br>裁判阶段<br>識制阶段                  | CX0006 - 등<br>AM001 - 洗<br>辺留笑型<br>MT001<br>MT001<br>MT002                                                             | 标<br>冰碟<br>品质说明<br>针距3CM1<br>4针,拼提<br>完成后其他<br>合<br>针距3CM1<br>4针,拼提<br>十距3CM1<br>4针,拼提                                                                                                    | 4示2胜时间<br>0.0000<br>0.3240000<br>0.4110000                 | 标准单价<br>0.0000<br>0.0811<br>0.1152                                                                        | 上道工艺<br>OP0001<br>OP0001                     | <ol> <li>4 編編 ① 删除</li> <li>工艺等级</li> <li>一星</li> <li>1</li> <li>1</li> </ol>                                   | 计划数量<br>1<br>1<br>1                          | 振康改强<br>0<br>0<br>0                                                   | 完成数量 | 19         |
| 产工艺路线<br>+ 新建<br>行项目<br>1<br>2<br>3                  | CX0006 - 号标<br>AM001 - 洗水速<br>- 期除<br>工艺路线单<br>8000001184<br>8000001184                                                                   | 1 乙畑谷<br>0 P0001<br>0 P0001<br>0 P0002<br>0 P00023                                                                                                    | 1个<br>1个<br>4<br>初<br>日计划<br>日计划<br>日计划            | DEFAULT<br>DEFAULT<br>所展工段<br>裁判阶段<br>進制阶段                  | CX0006 - 등<br>AM001 - 洗<br>MT001<br>MT001<br>MT002<br>MT005                                                            | 标<br>冰域<br>品质说明<br>针距3CM1<br>4时, 拼提<br>完成后其前<br>合<br>针距3CM1<br>4节, 折提<br>完成后其前<br>号<br>元<br>成正则                                                                                                    | 市が推設分詞<br>0.0000<br>0.3240000<br>0.4110000                 | 标准单价<br>0.0000<br>0.0811<br>0.1152<br>0.1152                                                              | 上道工艺<br>OP0001<br>OP0001                     | <ol> <li>4 編編 ① 删除</li> <li>工艺等级</li> <li>一里</li> <li>1</li> <li>1</li> </ol>                                   | 计划数量<br>1<br>1<br>1<br>1<br>1                | 振動改量<br>0<br>0<br>0<br>0<br>0<br>0<br>0<br>0<br>0<br>0<br>0<br>0<br>0 | 完成数量 | 採          |
| 产工艺路线<br>+ 新建<br>行项目<br>1<br>2<br>3<br>4             | CX0006 - 号标<br>AM001 - 洗水咦<br>- 即於<br>IIIIIIIIIIIIIIIIIIIIIIIIIIIIIIIIIIII                                                                | <u> 工艺編码</u><br>のP0001<br>のP0001<br>のP0022<br>のP0003                                                                                                    | 1 个<br>1 个<br>日计划<br>日计划<br>日计划                    | DEFAULT<br>DEFAULT<br>所履工段<br>裁判阶段<br>建制阶段                  | CX0006 - 등<br>AM001 - 洗<br>MT001<br>MT001<br>MT002<br>MT005                                                            | 标<br>冰碟<br>品质说明<br>针距3CM1<br>4针,拼提<br>完成后菜样吻<br>合<br>针距3CM1<br>4针,拼提<br>完成后菜样吻<br>合                                                                                                    | 4応胜时间<br>0.0000<br>0.3240000<br>0.4110000                  | 标准单价<br>0.0000<br>0.0811<br>0.1152<br>0.1152                                                              | 上道工艺<br>OP0001<br>OP0001                     | <ul> <li>工艺等级</li> <li>一星</li> <li>1</li> <li>1</li> </ul>                                                      | 计划数编<br>1<br>1<br>1<br>1<br>1                | 振康改量<br>0<br>0<br>0<br>0<br>0<br>0<br>0<br>0<br>0                     | 完成数量 | 操          |
|                                                      | CX0006 - 号标<br>AM001 - 洗水咦<br>- 即於<br>IIIIIIIIIIIIIIIIIIIIIIIIIIIIIIIIIIII                                                                | <u> 1 ジャート 1 フ レート 1 フ レート 1 レート 1 レー </u> | 1 个<br>1 个<br>日计划<br>日计划<br>日计划                    | DEFAULT<br>DEFAULT<br>使FAULT<br>載問新段<br>載問新段<br>鐵制新段        | 2X0006 - 등<br>AM001 - 洗<br>MT001<br>MT001<br>MT002<br>MT005                                                            | 标<br>冰域<br>品质说明<br>针距3CM1<br>4针, 拼提<br>完成后菜样吻<br>合<br>针距3CM1<br>4针, 拼提<br>完成后菜样吻<br>合<br>针距3CM1<br>4针, 拼提<br>子, 而或后菜样吻<br>合<br>针距3CM1<br>4针, 拼提<br>子, 而或后菜样吻<br>合<br>针距3CM1                                                                                                    | 460年1月月<br>0.0000<br>0.3240000<br>0.4110000                | 标准单价<br>0.0000<br>0.0811<br>0.1152<br>0.1152                                                              | 上道工艺<br>OP0001<br>OP0001                     | <ul> <li>工艺等级</li> <li>一星</li> <li>1</li> <li>1</li> </ul>                                                      | 计划数编<br>1<br>1<br>1<br>1<br>1                | 振動数量<br>0<br>0<br>0<br>0<br>0<br>0<br>0<br>0<br>0<br>0<br>0<br>0<br>0 | 完成数量 | 採          |
|                                                      | CX0006 - 号标<br>AM001 - 洗水咦<br>- 即か<br>IZ語紙中<br>8000001184<br>8000001184<br>8000001184                                                     | 1.22編码<br>OP0001<br>OP0001<br>OP0022<br>OP0003                                                                                                    | 1 个<br>1 个<br>2 나 3 2                              | DEFAULT<br>DEFAULT<br>所属工段<br>裁判阶段<br>裁判阶段<br>儀制阶段          | CX0006 - 号<br>AM001 - 洗<br>MT001<br>MT001<br>MT002<br>MT005                                                            | 标<br>冰域<br>品质说明<br>针距3CM1<br>4针, 拼提<br>完成后菜样吻<br>合<br>针距3CM1<br>4针, 拼提<br>完成后菜样吻<br>合<br>针距3CM1<br>4针, 拼提<br>完成后菜样吻<br>合<br>针距3CM1<br>4针, 拼提<br>完成后菜样吻<br>合<br>针距3CM1<br>4针, 拼提<br>关键<br>关键<br>关键<br>子<br>印刷<br>子                                                                                                    | 4応)住田(何)<br>0.0000<br>0.3240000<br>0.4110000<br>0.4110000  | <ul> <li>标识进单价</li> <li>0.0000</li> <li>0.0811</li> <li>0.1152</li> <li>0.1152</li> <li>0.1281</li> </ul> | 上道工艺<br>OP0001<br>OP0001<br>OP0022           | <ul> <li>工艺等级</li> <li>一星</li> <li>1</li> <li>1</li> </ul>                                                      |                                              | 振動改量<br>0<br>0<br>0<br>0<br>0<br>0                                    | 完成数量 | 19         |
|                                                      | CX0006 - 号标<br>AM001 - 洗水嗪<br>- 動分<br>- 動分<br>- 動分<br>- 認知<br>- 認知<br>- 認知<br>- 認知<br>- 認知<br>- 認知<br>- 認知<br>- 認知                        | <ul> <li>123編码</li> <li>OP0001</li> <li>OP0002</li> <li>OP00023</li> <li>OP0003</li> <li>OP0004</li> </ul>                                                                                                    | 1 个<br>1 个<br>2 计划<br>2 计划<br>2 计划<br>2 计划<br>2 计划 | DEFAULT<br>DEFAULT<br>所展工段<br>裁判阶段<br>裁判阶段<br>鑑制阶段          | CX0006 - 등<br>AM001 - 洗<br>MT001<br>MT001<br>MT002<br>MT005                                                            | 标<br>冰域<br>品质说明<br>针距3CM1<br>4针, 拼提<br>完成后其物<br>合<br>针距3CM1<br>4针, 折提<br>无成后其物<br>合<br>针距3CM1<br>4针, 折提<br>无成后其物<br>合<br>针距3CM1<br>4针, 折提<br>无成后其称<br>3CM1<br>4针, 折提<br>无成后就明                                                                                                    | 457年時间<br>0.0000<br>0.3240000<br>0.4110000<br>0.4110000    | あっ他中位<br>0.0000<br>0.0811<br>0.1152<br>0.1152                                                             | 上道工艺<br>OP0001<br>OP0001<br>OP0022<br>OP0023 | <ul> <li>工艺等级</li> <li>一星</li> <li>1</li> <li>1</li> <li>1</li> </ul>                                           |                                              | 振動改通<br>の<br>の<br>の<br>の<br>の<br>の<br>の<br>の<br>の<br>の<br>の<br>の<br>の | 完成数量 | 操          |
| トーー<br>テ工艺路线<br>+ 新建<br>行项目<br>1<br>2<br>3<br>4<br>5 | CX0006 - 号标<br>AM001 - 洗水嗪<br>- 動分<br>- 動分<br>- 動分<br>- 初分<br>- 初分<br>- 初分<br>- 初分<br>- 初分<br>- 初分<br>- 初分<br>- 初                         | 123編码<br>OP0001<br>OP0001<br>OP0022<br>OP0003                                                                                                    | 1 个<br>1 个<br>1 个<br>日计划<br>日计划<br>日计划<br>日计划      | DEFAULT<br>DEFAULT<br>DEFAULT<br>解釋<br>就算新設<br>裁判新設<br>鑑制新設 | CX0006 - 등<br>AM001 - 洗<br>MT001<br>MT001<br>MT002<br>MT005<br>MT005                                                   | 标<br>冰域<br>品质说明<br>针距3CM1<br>4针,拼提<br>完成后误样吻<br>合<br>针距3CM1<br>4针,拼提<br>完成后误样吻<br>合<br>针距3CM1<br>4针,拼提<br>子规后后误样吻<br>合<br>针距3CM1<br>4针,并接<br>子规运后误样的<br>合<br>针距3CM1<br>4针,并接<br>子规运后关键<br>3CM10-1<br>1<br>针》,约均                                                                                                    | 457(EB)6)<br>0.0000<br>0.3240000<br>0.4110000<br>0.4110000 | あっ他中位<br>0.0000<br>0.0811<br>0.1152<br>0.1152                                                             | 上道工艺<br>OP0001<br>OP0001<br>OP0022<br>OP0023 | 工艺等级<br>一型<br>1<br>1<br>1                                                                                       | <del>计划数量</del><br>1 1 1<br>1<br>1<br>1<br>1 | нказуна<br>о<br>о<br>о<br>о<br>о<br>о<br>о                            | 完成数量 | 19         |
|                                                      | CX0006 - 号标<br>AM001 - 洗水嗪<br>- 動除<br>- 動除<br>- 動除<br>- 動除<br>- ののの01184<br>- 8000001184<br>- 8000001184<br>- 8000001184                  | <ul> <li>12%時</li> <li>0P0001</li> <li>0P0001</li> <li>0P0022</li> <li>0P0003</li> <li>0P0004</li> </ul>                                                                                                    | 1 个<br>1 个<br>1 个<br>已计划<br>已计划<br>已计划<br>已计划      | DEFAULT<br>DEFAULT<br>所展工段<br>裁判阶段<br>截判阶段<br>鐵制阶段          | CX0006 - 등<br>AM001 - 洗<br>MT001<br>MT001<br>MT002<br>MT005<br>MT005                                                   | 标<br>冰域<br>品质说明<br>针距3CM1<br>4针,拼提<br>完成后误样吻<br>合<br>针距3CM1<br>4针,拼提<br>大小与实样吻<br>合<br>针距3CM1<br>4针,拼提<br>大小与实样吻<br>合<br>针距3CM1<br>4针,并提<br>大小与实样的<br>合<br>针距3CM1<br>4针,并提<br>无心后误样的<br>名<br>切<br>5<br>0<br>0<br>0<br>0<br>1<br>1<br>针)<br>3<br>(M10-1<br>1<br>1<br>针)<br>线<br>3<br>0<br>(M10-1<br>1<br>针)<br>5<br>(M10-1<br>)<br>5<br>(M10-1<br>)<br>5<br>(M10-1)<br>5<br>(M10-1) | 457年15月5<br>0.0000<br>0.3240000<br>0.4110000<br>0.4110000  | あっ世中位<br>0.0000<br>0.0811<br>0.1152<br>0.1152                                                             | 上道工艺<br>OP0001<br>OP0001<br>OP0022<br>OP0022 | <ul> <li>4 編編 ① 部除</li> <li>工艺等级</li> <li>一星</li> <li>1</li> <li>1</li> <li>1</li> </ul>                        | <u>计划数量</u><br>1 1 1<br>1<br>1<br>1<br>1     | налария<br>о<br>о<br>о<br>о<br>о<br>о<br>о                            | 完成数量 | 19         |
|                                                      | CX0006 - 号标<br>AM001 - 洗水嗪<br>- 動分<br>- 動分<br>- 動分<br>- 動分<br>- 初分<br>- 動分<br>- 初分<br>- 初分<br>- 初分<br>- 初分<br>- 初分<br>- 初分<br>- 初分<br>- 初 | <u>Т25ж</u><br>ОРООО1<br>ОРООО1<br>ОРОО02<br>ОРОО03<br>ОРОО04                                                                                                    | 1 个<br>1 个<br>1 个<br>日计划<br>日计划<br>日计划<br>日计划      | DEFAULT<br>DEFAULT<br>所展工段<br>裁判阶段<br>裁判阶段<br>進制阶段<br>编制阶段  | CX0006 - 号<br>AM001 - 洗<br>の<br>の<br>て<br>の<br>て<br>の<br>て<br>の<br>て<br>の<br>て<br>の<br>の<br>の<br>の<br>の<br>の<br>の<br>の | 标<br>冰域<br>品质说明<br>针距3CM1<br>4针,拼提<br>完成后其物<br>合<br>针距3CM1<br>4针,拼提<br>完成后其物<br>合<br>针距3CM1<br>4针,拼提<br>无成后其物<br>合<br>针距3CM1<br>4针,并提<br>无成后其物<br>合<br>针距3CM1<br>4针,并接<br>次。<br>公M10-1<br>1<br>针),线<br>均 验积累印题<br>稿<br>笔                                                                                                    | 市の建設160 のののののののののののののののののののののののののののののののののの                 |                                                                                                    | 上道工艺<br>OP0001<br>OP0001<br>OP0022<br>OP0003 | <ul> <li>工艺等级</li> <li>一里</li> <li>1</li> <li>1</li> <li>1</li> <li>1</li> </ul>                                |                                              | 服務設理                                                                  | 完成数量 | 採          |

领料单:

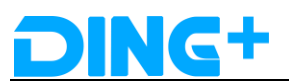

| 客户订单 生3<br>齐套检查 | 产计划 尺码信息 | 技术准备材料准备  | 质量报告 报工信 | 息 裁剪单 缝 | 制单                  |                     |   |
|-----------------|----------|-----------|----------|---------|---------------------|---------------------|---|
| 齐套检查            |          |           |          |         |                     |                     |   |
|                 |          |           |          |         |                     |                     | ~ |
| 方料检查            |          |           |          |         |                     |                     |   |
| 行项目 物群          | 日单       | 组件编码      | 组件名称     | 组件用量    | 组件单位                | 是否齐料                |   |
| 1 900           | 00053327 | M0008     | T恤面料蓝色   | 1.6     | *                   | 是                   |   |
| 2 900           | 00053327 | CX0002    | 缝合线      | 18.2972 | *                   | 否                   |   |
| 3 900           | 00053327 | M0016     | 领子面料蓝色   | 1       | 1                   | 是                   |   |
| 4 900           | 00053327 | CX0006    | 号标       | 1       | 个                   | 是                   |   |
| 5 900           | 00053327 | AM001     | 洗水唛      | 1       | <b>^</b>            | 是                   |   |
| 领料单             |          |           |          |         |                     |                     | ~ |
| 行项目             | 領料容器     | 領料单号      | 状态       |         | 计划领料时间              | 实际领料时间              |   |
| > 1             |          | 400000186 | FINISHE  | D       | 2018-08-20 16:30:52 | 2018-08-22 11:25:48 |   |

①齐料检查:当有一个以上物料没齐料时,点击按钮显示"部分未齐料"。
 ②领料单:展示领料单的信息。

### 裁剪单:当生产订单拣配领料完成后才生成裁剪单 查看:通过点击[裁剪单]进入裁剪单维护页面。

| DING+    |    | ≡  |                      |           |          |               |      |      |         |      |        | •      | admin 👻 🗄 |
|----------|----|----|----------------------|-----------|----------|---------------|------|------|---------|------|--------|--------|-----------|
| ⓐ 领料管理 → | ·  | ±j | 页 / 订单管理             | ▋ / 裁剪单   |          |               |      |      |         |      |        |        |           |
| 领料单      |    | 重新 | 6                    | Q 🚈       | da)      | + difate — Al | 159. |      |         |      |        |        |           |
| 會 库存管理 🔷 |    |    | 裁剪单号 ≑               | 生产订单 💠    | 裁剪工位 ≑   | 行項目           | 床次 ≑ | 状态 ≑ | 裁剪单容器 ≑ | 计划数量 | 实际完工数量 | 成晶物料号  | 面料类型      |
| 库存视图     |    |    | 300000717-<br>20001  | 300000717 | WSC00001 | 1             | 1    | 已齐料  |         | 1    | 1      | S00001 | Z002      |
| 入库请求     | I. |    | 3000000718-<br>20001 | 300000718 | WSC00001 | 2             | 1    | 已开始  |         | 1    | 0      | 500001 | Z002      |
| #D-#P-#4 |    |    | 300000738-<br>20001  | 300000738 | WSC00001 | 3             | 1    | 已济料  |         | 1    | 1      | S00001 | Z002      |
| * 初另半 *  |    |    | 300000750-<br>20001  | 300000750 | WSC00001 | 4             | 1    | 已齐料  |         | 1    | 1      | S00001 | Z002      |
|          |    |    | 300000767-<br>20001  | 300000767 | WSC00001 | 5             | 1    | 已齐料  |         | 1    | 1      | S00001 | Z002      |
|          | L  |    | 3000000779-<br>20001 | 300000779 | WSC00001 | 6             | 1    | 已计划  |         | 1    | 0      | S00001 | Z002      |
|          |    |    | 300000782-<br>20001  | 300000782 | WSC00001 | 7             | 1    | 已济料  |         | 1    | 1      | 500001 | Z002      |
| 工人计件统计   |    |    | 3000000802-<br>20001 | 300000802 | WSC00001 | 8             | 1    | 已计划  |         | 1    | 0      | S00001 | Z003      |
|          |    |    | 300000860-<br>20001  | 300000860 | WSC00001 | 9             | 1    | 已济料  |         | 1    | 1      | 500001 | Z002      |
|          | (  |    | 300000862-           | 300000862 | WSC00001 | 10            | 1    | 已计划  |         | 1    | 0      | S00001 | Z003      |

点击一条裁剪单明细可以查看裁剪单的客户订单,裁剪单明细,尺码视图、排料图、材料准 备视图、缝制单、质量报告、裁剪单报工。 ①客户订单:展示的内容和生产订单明细的客户订单一致。 ②裁剪单明细:展示裁剪单的详细信息。 ③尺码视图:展示尺码的详细信息。 ④排料图:展示排料图图片及对应的 url 地址

| 客户订单 | 裁剪单明细 | 尺码视图 | 排料图 | 材料准备视图 | 缝制单 | 质量报告 | 裁剪单报工 |                            |
|------|-------|------|-----|--------|-----|------|-------|----------------------------|
| 行项目  |       |      |     | 物料图片   |     |      |       | 备注                         |
| 1    |       |      |     |        |     |      |       | /c2m/20180816102759239.png |

⑤材料准备视图:包括齐料检查和领料单详细信息。
⑥缝制单:当该裁剪单上吊挂完毕后会生成缝制单。
⑦质量报告:当缝制作业单质检有问题提交时,会生成质量报告。
⑧缝制单报工:可通过

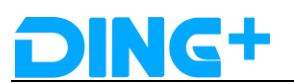

作业单

报表

5.1.4. 生产流程

### 2.6.5.1 定制订单

- (1) IPS\_订单导入
  - i. 登陆 IPS 系统 http://120.77.0.253:8009

| DING+ 智    | <b>智能排产系统</b>          |           |             |                 |
|------------|------------------------|-----------|-------------|-----------------|
|            | 一 并始日期 - 结束日期 〈 〉 今天 ; | 月 - 2 +   |             | 🍸 🔂 👩 📓新        |
| 产能计划       | 工作中心                   | 08/30 星期四 | 08/31 星期五   | 09/01 星期六 (     |
| ·o-        | ③ WC0001编制             |           |             |                 |
| -0-        | ☺ WC0001-裁剪工作中心        |           |             |                 |
| DODESTAD   |                        |           |             |                 |
| <b>83-</b> |                        |           |             |                 |
| 产线计划       |                        |           |             |                 |
| e          |                        |           |             |                 |
| 数据报表       |                        |           |             |                 |
| •          |                        |           |             |                 |
| 系统设置       |                        |           |             |                 |
|            | ۵                      | 4         | _           |                 |
|            |                        | 日排产       | 日下发 日下线 日売工 | . 🗌 黑单 🔛 紅单 🚩 🗄 |
|            |                        |           |             |                 |

ii. 进入[系统设置]页面,

| 0            | 11 HILLS - NUMBER ( )          | ◆天 萬 月 − 2 |           | T C O 🚥  |
|--------------|--------------------------------|------------|-----------|----------|
| 6+3          | I和中心                           | 08/34 重発石  | 99.71 重現五 | 0901 重現六 |
|              | <ul> <li>wcoooniaai</li> </ul> |            |           |          |
|              | 0 WC0001-RNI1/9/PO             |            |           |          |
| El M         |                                |            |           |          |
|              |                                |            |           |          |
|              |                                |            |           |          |
| 6110         |                                |            |           |          |
|              |                                |            |           |          |
| 9            |                                |            |           |          |
| 867          |                                |            |           |          |
| _            |                                |            |           |          |
|              |                                |            |           |          |
| Þ            |                                |            |           |          |
| <b>D</b><br> |                                |            |           |          |

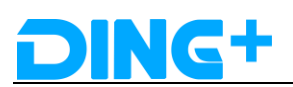

| NG+ 智能排产系统                   | 6                          |                 | 💭 👩 admi |
|------------------------------|----------------------------|-----------------|----------|
| 俞                            | 当他拉雷: > 義英 > 基础取用 > 产品学与学习 |                 |          |
| жени                         | 产品季 季节                     |                 |          |
|                              | 80 90 Ea                   |                 |          |
| 90RH                         | 产品を成長: 全部                  |                 |          |
|                              | た日午美田                      | : 户前学名称         | : 時代     |
|                              | AN01                       | N. <sup>4</sup> |          |
| 952E                         | 5801                       | 82              | 89       |
|                              |                            |                 |          |
|                              |                            |                 |          |
| NCC 20                       |                            |                 |          |
| Hattin                       |                            |                 |          |
| 1873年197<br>日本112月<br>60月11日 |                            |                 |          |

iii. 依次点击[工具管理]->[计划订单导入];进入订单导入页面

| DING+ 智能排产系    | 系统 |                                   |
|----------------|----|-----------------------------------|
| <b>會</b><br>首页 |    | 当前位置: > <b>首页</b> > 工具管理 > 计划订单导入 |
| 🖵 基础数据         | ~  | 计划订单导入                            |
| - 组织架构         | ~  | 选取文件 导入 下载模板                      |
| 参数配置           | ~  | 只能上传xis、xisx 格式文件,且不超过5MB         |
| 這 工序管理         | ~  |                                   |
| ③ 产能管理         | ~  |                                   |
| 参数管理           | ~  |                                   |
| 三 订单管理         | ~  |                                   |
| 而触发管理          | ~  |                                   |
| 🖉 日志管理         | ~  |                                   |
| 』 权限管理         | ~  |                                   |
| ☐ Ⅰ具管理         | ^  |                                   |
| 下单计划导入         |    |                                   |
| 波段计划导入         |    |                                   |
| 计划订单导入         |    |                                   |

- iv. 下载导入模板 完善导入订单数据 点击[选取文件]后,执行[导入]操作 成功后,提示导入成功
- v. 依次进入[订单管理]->[需求订单],可以查看已导入的订单信息

| DING+ 智能排产系统 |   |                  |                 |               |          |      |        |      |            |          | 1                   | 📍 🌔 adren           |
|--------------|---|------------------|-----------------|---------------|----------|------|--------|------|------------|----------|---------------------|---------------------|
| <b>a</b>     | î |                  | び世世現            |               |          |      |        |      |            |          |                     |                     |
| unu -        |   | 需求订单             |                 |               |          |      |        |      |            |          |                     |                     |
|              |   | 登録               |                 |               |          |      |        |      |            | 1        |                     |                     |
| 🗄 PRRE 👋     |   | 9(8)74: 2.0      |                 | #70#: ±       | 5        | I.   | 2.15   | ~    | 0: ±#      | 878.4    | 生計                  |                     |
|              |   |                  |                 |               |          |      |        |      |            | -        |                     |                     |
| ⊘raena →     |   | 粉肉订单 :           | ittei300 :      | 29 :          | 12956# : | 於弓笑型 | 2382 : | 1/mB | : (J#### : | RBIN :   | 10/02/07            | 梁求文明 :              |
|              |   | 2018083017484569 | 201806301748456 | FB18521002111 | ·        | 06   | нюн    | 1000 | 1          |          | 2018-09-06 10:56:29 | 2018-09-11 10:56:28 |
| S 1744 BR ~  |   | 2018083017484569 | 201808301748455 | FB1852100233  |          | 08   | нюн    | 1000 | 4          |          | 2018-09-06 10:56:00 | 2010-09-11 10.56:28 |
| 需我订单         |   |                  | 100000021       | 500001        | 1887710  | 08   | HIGH   | 1000 | 1          | 1.667    | 2018-09-04 19:37:52 | 2018-11-08 23 23 59 |
| 排产订单         |   |                  | 1000000033      | 0.0003        | up.co    | 14   | HIGH   | 1056 |            | 4.667    | 2018-09-06 10:24:52 | 2018-11-08 23:23:59 |
| 23 MOTO -    |   |                  | 100000022       | 900001        | 1882710  | 08   | нізн   | 1000 | 1          | 16.667   | 2018-09-04 19:37:52 | 2018-12-08 23:23:59 |
| ()           |   |                  | 100000024       | 800001        | 108710   | 06   | HISH   | 1000 | 1          | 16.667   | 2018-09-06 10:24:52 | 2018-12-08 23 23:59 |
|              |   |                  |                 |               |          |      |        |      | 共6         | 条 100条/页 | · (1)               | 前往 1 页              |
|              |   |                  |                 |               |          |      |        |      |            |          |                     |                     |

(2) IPS\_排产

返回 ips 首页,可以看到[待排产订单]区域已有刚才导入的订单,点击页面上的[排产]按钮。

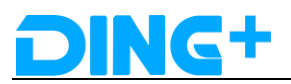

|     | 一 开始日期 - 年     | 味日期 | 〈〉今天 | 周月一       | 2        | +        | TO      | 局新        | 详细列表      | 齐霍检查   | 母出                | 拆分外        | 发 持7           | 5 T528           | 请输入内容               |                |            |
|-----|----------------|-----|------|-----------|----------|----------|---------|-----------|-----------|--------|-------------------|------------|----------------|------------------|---------------------|----------------|------------|
|     |                |     |      |           | _        |          |         |           |           |        |                   |            |                |                  |                     | -              | <u>اند</u> |
| 1.5 |                |     |      | 08/31 温明社 | <u>n</u> | 09/01 温明 | ×       | 09/02 重明日 | 09/03     | 监则—    | 09/04 🔜           | 4 <u>1</u> | 09/05 星明:      |                  | 29/06 星明四           |                | 09         |
|     | • WC000 hapes  |     |      |           |          |          |         |           |           |        |                   |            |                |                  |                     |                |            |
| 1   | ◎ WC0001-裁與工作。 | 争心  |      |           |          |          |         |           |           |        |                   |            |                |                  |                     |                |            |
|     |                |     |      |           |          |          |         |           |           |        |                   |            |                |                  |                     |                |            |
|     |                |     |      |           |          |          |         |           |           |        |                   |            |                |                  |                     |                |            |
|     |                |     |      |           |          |          |         |           |           |        |                   |            |                |                  |                     |                |            |
|     |                |     |      |           |          |          |         |           |           |        |                   |            |                |                  |                     |                |            |
|     |                |     |      |           |          |          |         |           |           |        |                   |            |                |                  |                     |                |            |
|     |                |     |      |           |          |          |         |           |           |        |                   |            |                |                  |                     |                |            |
|     |                |     |      |           |          |          |         |           |           |        |                   |            |                |                  |                     |                |            |
|     |                |     |      |           |          |          |         |           |           |        |                   |            |                |                  |                     |                |            |
|     |                |     |      |           |          |          |         |           |           |        |                   |            |                |                  |                     |                |            |
|     |                |     |      |           |          |          |         |           |           |        |                   |            |                |                  |                     |                |            |
|     |                |     |      |           |          |          |         |           |           |        |                   |            |                |                  |                     |                |            |
|     |                |     |      |           |          |          |         |           |           |        |                   |            |                |                  |                     |                |            |
| đ   | ÷              |     |      | 4         | ETS .    | RTH P    |         | a         | 19        |        | 946 <b>O</b> 1000 | 0 TATE 1   | a****:•: ••#16 | 25. 同语 0.25 面積   | 8017850788          | E 0.2 INVERTIG |            |
| le  | ÷              |     |      | <<br>     | eta 🗾    | etni e   | ят — ## | 1         | 14 1233 1 | - 20 O | 外协 💽 親庭           | ① 不清報 1    | 유사(구상): 文明 0   | . 25 高速 0 25 面料等 | ₹0.1 <u>I</u> @中心平像 | 10 2 1015年6月   | 200        |

弹出排产选项,选择排产工厂和排产方式后点击确定按钮,开始排产。

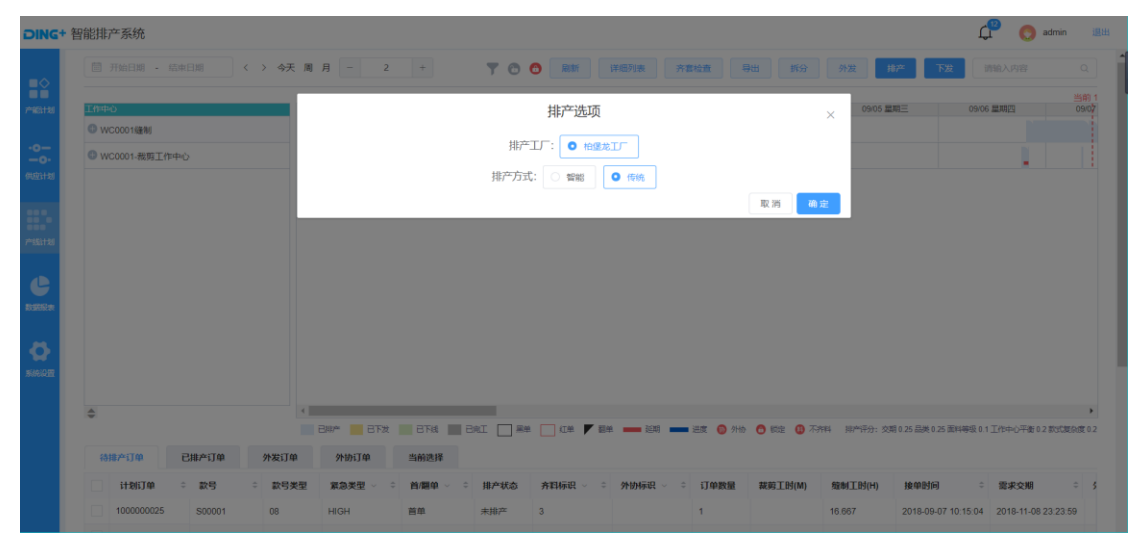

排产完后待排产区域的订单消失,点击[已排产订单]可查看排产的订单。

| 智能排 | 产系统            |                |      |           |        |          |            |      |            |        |          |                          | ¢°                 | odmin 📀         |
|-----|----------------|----------------|------|-----------|--------|----------|------------|------|------------|--------|----------|--------------------------|--------------------|-----------------|
|     |                |                |      |           |        |          |            |      |            |        |          |                          |                    |                 |
| ٢   |                |                | 4    |           |        |          |            |      |            |        |          |                          |                    |                 |
|     |                |                |      | ene 📄 ery | ETit   | BRI 🗌 🕸  | 紅单 F 福单    | 延期   | 三 进度 🏼 🌀 🗄 | 州 👩 認定 | ③ 不并料 却产 | 评分:交明 0.25 品級            | é 0.25 面料等级 0.1 工作 | 中心平衡 0.2 款式复杂   |
| 待   | 排产订单           | 已排产订单          | 外发订单 | 外协订单      | 当前选择   |          |            |      |            |        |          |                          |                    |                 |
|     | 计划订单           | 款号 0           | 款号类型 | 意急类型 ∨ ≎  | 首/醴单 ~ | 掛产状态 ◇ ○ | 齐料标识 ∨ □ ≎ | 外协标识 | 订单数量       | 实裁数 ○  | 工序类型 ~   | <ul> <li>标准工时</li> </ul> | 工作中心 🗸 🌼           | 接单时间            |
|     | 20180906151623 | 1 FB185Z1002OP | 08   | HIGH      | 首单     | 已將产      | 3          |      | 1          |        | 裁剪       | 1                        | WC0001-cj          | 2018-09-06 15:2 |
|     | 20180906151623 | 1 FB185Z1002LU | 08   | HIGH      | 首单     | 已排产      | 3          |      | 10         |        | 我购       | 1                        | WC0001-cj          | 2018-09-06 15:2 |
|     | R2018090614282 | FB185Z100279   | 08   | HIGH      | 首单     | 已排产      | 3          |      | 1          |        | 裁剪       | 1                        | WC0001-cj          | 2018-09-06 17:5 |
|     | 100000021      | S00001         | 08   | HIGH      | 首单     | 已排产      | 3          |      | 1          |        | 裁判       | 16.667                   | WC0001-cj          | 2018-09-04 19:3 |
|     | 100000023      | S00001         | 08   | HIGH      | 首单     | 已搁产      | 3          |      | 1          |        | 80.93    | 16.667                   | WC0001-cj          | 2018-09-06 18:2 |
|     | 100000025      | S00001         | 08   | HIGH      | 首单     | 已排产      | 3          |      | 1          |        | 40.93    | 16.667                   | WC0001-cj          | 2018-09-07 10:1 |
|     | 100000022      | S00001         | 08   | HIGH      | 翻单     | 已排产      | 3          |      | 1          |        | 裁判       | 16.667                   | WC0001-cj          | 2018-09-04 19:3 |
|     | 100000024      | S00001         | 08   | HIGH      | 翻单     | 已排产      | 3          |      | 1          |        | 栽剪       | 16.667                   | WC0001-cj          | 2018-09-06 18:2 |
|     | 100000026      | S00001         | 08   | HIGH      | 翻单     | 已排产      | 3          |      | 1          |        | 裁剪       | 16.667                   | WC0001-cj          | 2018-09-07 10:1 |
| 4   |                |                |      |           |        |          |            |      |            |        |          |                          |                    | ,               |
|     |                |                |      |           |        |          |            |      |            |        |          | 共 24 係                   | 200账/页 ~           | < 1             |

#### (3) IPS\_配料

依次点击[系统设置]=》[订单管理]=》[排产订单]进入到排产订单页面。点击展开一条排产订 单,页面下方会显示该订单的物料清单详细信息,根据配料规则检查数据无误后点击[配料] 按钮完成配料操作。

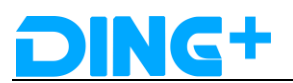

配料规则:

根据物料组去配料,根据需要配料的物料(如:CX0002)在的物料组,查找其子物料组物料,查找颜色与订单主物料一样的物料完成配料。比如:CX0002 所在的物料组为 FHX001,其子物料组为 FHX001-1,其中有多种具体的缝合线,而订单对应的主物料号为 M0003,颜色为 灰色,则 CX0002 配料后为物料组 FHX001-1 的灰色的缝合线 AX0005。

目前可配料的为 material id 为 8 的 CX0002 和 id 为 13 的 CX0006,可配料的物料记录在 material match rule 表。

具体的配料规则在 match\_rule 表。

示例:

将第一条以配料的AX0005 编辑变回CX0002,保存。

| + 智能排产系统                                                                                                    |           |                                                                                                    |                                                                                                    |                                                                                                    |                                                                                                    |                           |                                                                                                    |                                                                                                   |                                                                                                    |                                                                                                    |                        | Ĺ,                                                                                                    | 💟 a                                                                                                    |                    |
|----------------------------------------------------------------------------------------------------|-----------|----------------------------------------------------------------------------------------------------|----------------------------------------------------------------------------------------------------|----------------------------------------------------------------------------------------------------|----------------------------------------------------------------------------------------------------|---------------------------|----------------------------------------------------------------------------------------------------|---------------------------------------------------------------------------------------------------|----------------------------------------------------------------------------------------------------|----------------------------------------------------------------------------------------------------|------------------------|----------------------------------------------------------------------------------------------------|----------------------------------------------------------------------------------------------------|--------------------|
|                                                                                                    | 100       | 0000025                                                                                                    | S00001                                                                                                | 18款T恤                                                                                                    | 08                                                                                                    | HIGH                      | 已排产                                                                                                    | 1000                                                                                              | 1                                                                                                    | 16.667                                                                                                    | 2                      | 2018-09-07 10:15:04                                                                                                    |                                                                                                    |                    |
| 首页                                                                                                    | 100       | 0000022                                                                                                    | S00001                                                                                                | 18款T恤                                                                                                    | 08                                                                                                    | HIGH                      | 已排产                                                                                                    | 1000                                                                                              | 1                                                                                                    | 16.667                                                                                                    | 1                      | 2018-09-04 19:37:52                                                                                                    |                                                                                                    |                    |
| 副数据 ~                                                                                                    | 100       | 0000024                                                                                                    | S00001                                                                                                | 18款T恤                                                                                                    | 08                                                                                                    | HIGH                      | 已排产                                                                                                    | 1000                                                                                              | 1                                                                                                    | 16.667                                                                                                    | 3                      | 2018-09-06 18:21:13                                                                                                    |                                                                                                    |                    |
| 织架构 ~                                                                                                    | 100       | 0000026 2                                                                                                    | 900001                                                                                                | 18款T恤                                                                                                    | 08                                                                                                    | HIGH                      | 已排产                                                                                                    | 1000                                                                                              | 1                                                                                                    | 16.667                                                                                                    | 2                      | 2018-09-07 10:15:04                                                                                                    |                                                                                                    |                    |
| 教配置                                                                                                    | 4         |                                                                                                    |                                                                                                    |                                                                                                    |                                                                                                    |                           |                                                                                                    |                                                                                                   | # 1                                                                                                    | 8条 100                                                                                                    | 客/面 V                  | < 1 >                                                                                                    | 前往 1                                                                                                    | <b>ب</b>           |
| 序管理 🗸                                                                                                    |           |                                                                                                    |                                                                                                    |                                                                                                    |                                                                                                    |                           |                                                                                                    |                                                                                                   | -                                                                                                    |                                                                                                    |                        |                                                                                                    | 1112                                                                                                    |                    |
| 船管理                                                                                                    | House and | (1) 家白(                                                                                                    |                                                                                                    | 自 化克坦                                                                                                    | Eddata                                                                                                    |                           |                                                                                                    |                                                                                                   |                                                                                                    |                                                                                                    |                        |                                                                                                    |                                                                                                    |                    |
| 数据理 ~                                                                                                    | 1204-178  | 42 107/~1                                                                                                    | n/8/ /CIHI                                                                                            | 18 <del>3</del> 17 m                                                                                                    | EIIDAN                                                                                                    |                           |                                                                                                    |                                                                                                   |                                                                                                    |                                                                                                    |                        |                                                                                                    |                                                                                                    |                    |
| mtra ~                                                                                                    |           | 25122 - 8                                                                                                    |                                                                                                    | 3                                                                                                    |                                                                                                    |                           |                                                                                                    |                                                                                                   |                                                                                                    |                                                                                                    |                        |                                                                                                    |                                                                                                    |                    |
| #154<br>#2744                                                                                                    |           | 971 <b>-</b> 94 - 10                                                                                                    |                                                                                                    | J                                                                                                    |                                                                                                    |                           |                                                                                                    |                                                                                                   |                                                                                                    |                                                                                                    |                        |                                                                                                    |                                                                                                    |                    |
|                                                                                                    |           | 行項目                                                                                                    |                                                                                                    | 物料单                                                                                                    | 物料号                                                                                                    | 1                         | 物料名称                                                                                                    | 组件用版                                                                                              |                                                                                                    | 组件单位                                                                                                    | ,                      | 受作                                                                                                    |                                                                                                    |                    |
|                                                                                                    |           | 1                                                                                                    | 9                                                                                                    | 000068476                                                                                                    | CX000                                                                                                    | 2                         | 编合线                                                                                                    | 150                                                                                               |                                                                                                    | *                                                                                                    |                        | 2 编辑 前 無限金                                                                                                    |                                                                                                    |                    |
| 反管理 ~                                                                                                    |           | 3                                                                                                    | g                                                                                                    | 000068476                                                                                                    | M0011                                                                                                    |                           | 领子面料灰色                                                                                                    | 1                                                                                                 |                                                                                                    | *                                                                                                    |                        | 2 编辑 面 删除                                                                                                    |                                                                                                    |                    |
|                                                                                                    |           | 4                                                                                                    | 9                                                                                                    | 000068476                                                                                                    | M0003                                                                                                    |                           | T恤面料灰色                                                                                                    | 1                                                                                                 |                                                                                                    | $\uparrow$                                                                                                    |                        | 2 編辑 直 删除                                                                                                    |                                                                                                    |                    |
| 展管理 ~                                                                                                    |           | 5                                                                                                    | 9                                                                                                    | 000068476                                                                                                    | AM001                                                                                                    |                           | 洗水唛                                                                                                    | 1                                                                                                 |                                                                                                    | $\uparrow$                                                                                                    | 6                      | 2 编辑 卣 删除                                                                                                    |                                                                                                    |                    |
|                                                                                                    |           |                                                                                                    |                                                                                                    |                                                                                                    |                                                                                                    |                           |                                                                                                    |                                                                                                   |                                                                                                    |                                                                                                    |                        |                                                                                                    |                                                                                                    |                    |
|                                                                                                    |           | 6                                                                                                    | 9                                                                                                    | 000068476                                                                                                    | CX000                                                                                                    | 6                         | 号标                                                                                                    | 1                                                                                                 |                                                                                                    | <b>个</b>                                                                                                    |                        | 2 编辑 面 删除                                                                                                    |                                                                                                    |                    |
| * 智能排产系统                                                                                                    |           | 6                                                                                                    | 9                                                                                                    | 000068476                                                                                                    | CX000                                                                                                    | 6                         | <b>号</b> 版                                                                                                    | 1                                                                                                 |                                                                                                    | 个<br>                                                                                                    |                        | 2. \$\$\$48_0_#\$\$\$\$                                                                                                    | ° (                                                                                                    | admin              |
| ▲ 世報<br>一日<br>一日<br>一日<br>一日<br>二日<br>一日<br>二日<br>一日<br>二日<br>一日<br>二日<br>一日<br>二日<br>一一<br>二日<br>二日<br>二日<br>二日<br>二日<br>二日<br>二日<br>二日<br>二日<br>二日                                                                                                    |           | 6                                                                                                    | 9                                                                                                    | 2000068476                                                                                                    | CX000                                                                                                    | 6<br>緊急美型                 | <ul> <li>時</li> <li>時</li> </ul>                                                                                                    | 1<br>• 工厂编码                                                                                       | 订单数量                                                                                                    | 今                                                                                                    | 外协师识                   | 2 \$\$#12 @ #\$\$\$<br>(<br>)<br>)<br>)<br>)<br>)<br>)<br>)<br>)<br>)<br>)<br>)<br>)<br>)<br>)<br>)<br>)<br>)                                                                                                    | 2 <sup>20</sup> C                                                                                                    | admin              |
| 智能排产系统<br>育页<br>前页                                                                                                    |           | 6<br>itblijm                                                                                                    | 9<br>2<br>2<br>2<br>2<br>2<br>3<br>5<br>5<br>5<br>5<br>5<br>5<br>5<br>5<br>5<br>5<br>5<br>5<br>5<br>5 | 2000068476<br>200068476<br>200068476<br>200068476                                                                                                    | CX000<br>章 較号类型<br>08                                                                                                    | 6<br>累急类型<br>HIGH         | 号点<br>・<br>非产状态<br>已用产                                                                                                    | 1<br>• <b>1</b> /*mid9<br>1000                                                                    | 订单数量                                                                                                    | 个<br>标准工时<br>16.667                                                                                                    | 外协师识                   | 2, 1994日 回 前時<br>(加)<br>(加)<br>(加)<br>(加)<br>(加)<br>(加)<br>(加)<br>(加)<br>(加)<br>(加)                                                                                                    | ・<br>下波的<br>52                                                                                                    | admin              |
|                                                                                                    |           | 6<br>i+teliJan<br>000000021                                                                                                    | 8<br>200001<br>500001                                                                                 | 200068476<br>数号描述<br>18版T恤<br>18版T恤                                                                                                    | CX000<br>- 款号类型<br>08<br>08                                                                                                    | 6<br><b>就急类型</b><br>HIGH  | ◎示<br>●<br>●<br>●<br>●<br>●<br>●<br>●<br>●<br>●<br>●<br>●<br>●<br>●<br>●<br>●<br>●<br>●<br>●<br>●                                                                                                    | 1<br>• <b>IJ</b> ************************************                                             | i丁中政語<br>1<br>1                                                                                          | 个<br><b>标准工时</b><br>16.667<br>16.667                                                                                                    | 外胁厥识                   | 2, 1948 (1) 1998<br>(1)<br>1999<br>2018-09-04 19-37:5<br>2018-09-04 19-37:5                                                                                                    | <ul> <li>下发时</li> <li>下发时</li> <li>52</li> </ul>                                                                                                    | admin              |
|                                                                                                    |           | 6<br>11-20/1740<br>000000021<br>000000022                                                                                                    | 9<br>20001<br>500001                                                                                  | 200068476<br>2015日<br>2015日<br>2015<br>2015<br>2015<br>2015<br>2015<br>2015<br>2015<br>2015 | <ul> <li>次000</li> <li>款号类型</li> <li>08</li> <li>08</li> </ul>                                                                                                    | 6<br>家急実型<br>HIGH<br>HIGH | <ul> <li></li> <li>非本式表</li> <li>2007</li> <li>2007</li> <li>2007</li> </ul>                                                                                                    | 1<br>• IJ 1000<br>1000                                                                            | і Јарені<br>1<br>1<br>1                                                                                  | 个<br>标准工时<br>16.667<br>16.667                                                                                                    | 4<br>9486642           | 2. 9948 (*) 1999<br>1990<br>1990<br>1990<br>1990<br>1990<br>1997<br>1997                                                                                                    | ・<br>下波的<br>52<br>52                                                                                                    | admin              |
|                                                                                                    |           | 6<br>H 201100<br>D00000021<br>D00000022                                                                                                    | 9<br>화평<br>S00001<br>S00001                                                                           | 200059476<br>2015月初始<br>18871位<br>18871位                                                                                                    | <ul> <li></li></ul>                                                                                                    | 6<br>東急実型<br>HGH<br>HGH   | <ul> <li></li> <li></li> <li>&lt;</li></ul> | 1<br><b>1</b><br><b>1</b><br><b>1</b><br><b>1</b><br><b>1</b><br><b>1</b><br><b>1</b><br><b>1</b> | びゆ政領<br>1<br>1<br>1<br>1<br>1<br>1<br>1                                                                  | 个<br>标准工时<br>16.667<br>16.667                                                                                                    | 外胁厥说                   | 2 9948 © 1999<br>10<br>10<br>2018-06-04 19-37-5<br>2018-06-04 19-37-5                                                                                                    | ・<br>下波的<br>52<br>52                                                                                                    | admin              |
| <ul> <li>智能技产系统</li> <li>智能技产系统</li> <li>資源</li> <li>(2)</li> <li>(2)</li> <li>(3)</li> <li>(3)</li> <li>(4)</li> <li>(4)</li></ul> |           | 6                                                                                                    | 8<br>879<br>500001<br>500001                                                                          | 2<br>数25<br>数25<br>数25<br>新統<br>18871位<br>18877位                                                                                                    | CX000<br>章 款号类里<br>08<br>08                                                                                                    | 9<br>東急変型<br>HGH<br>HGH   | <ul> <li></li> <li></li> <li>&lt;</li></ul> | 1<br>- <b>1</b> /************************************                                             | і Japesee<br>1<br>1<br>1<br>1<br>1<br>1<br>1                                                             | ◆ ◆ ◆ ◆ ◆ ◆ ◆ ● ● <                                                                                                    | 《<br>外胁辱职<br>90条/亚 ~   | 2. 5948 (c) #698<br>(c) 1997<br>2018-06-04 19-37-5<br>2018-06-04 19-37-5<br>2018-06-04 19-37-5                                                                                                    | <ul> <li>下发时</li> <li>下发时</li> <li>52</li> <li>前往</li> </ul>                                                                                                    | admin<br>(i)       |
| - 智能指产系统 - 智能指产系统 - 智能指产系统                                                                                                    |           | 6<br>1+301740<br>000000022                                                                                                    | 9<br>275<br>500001<br>500001                                                                          | 2 22-55 Have<br>108X7100<br>188X7100                                                                                                    | CX000<br>- 款号类型<br>08<br>08                                                                                                    | 6<br>東急実型<br>HGH<br>HGH   | <ul> <li>排かれる</li> <li>2地产</li> <li>3地产</li> </ul>                                                                                                    | 1<br>• I) I) I) I) I) I) I) I) I) I) I) I) I)                                                     | iJaagese                                                                                                 | ↑ 标准工財 16.667 16.667 共4条 10                                                                                                    | 《<br>外协师讯<br>○0条/页 ~   | 2, 5948 (c) 1998<br>1899<br>1997<br>2018-06-04 19-37.6<br>2018-06-04 19-37.6<br>(< 1 >                                                                                                    | • 下发时<br>52<br>52<br>前往                                                                                                    | ) admin<br>向       |
| - 智能指字系统 - 智能指字系统 - 智能指字系统                                                                                                    |           | 6<br>11301140<br>11301140<br>1000000021<br>1000000022                                                                                                    | 9<br>225<br>500001<br>500001                                                                          | 22753HitE<br>102773HitE<br>102773B                                                                                                    | CX000                                                                                                    | 6<br>案急突型<br>HGH<br>HGH   | <ul> <li>排かれる</li> <li>ご申定</li> <li>ご申定</li> <li>ご申定</li> </ul>                                                                                                    | 1<br>• IJF 199453<br>1000<br>1000                                                                 | 130020588<br>1<br>1<br>1<br>1<br>1<br>1<br>2<br>1<br>2<br>2<br>2<br>2<br>2<br>2<br>2<br>2<br>2<br>2<br>2 | ↑ <b>674119</b> 16.667 16.667 16.667 共4条 10                                                                                                    | 4<br>外协师识<br>0条/页 ~    | 2, 5948 (c) 1998<br>1899<br>1997<br>2018-06-04 19-37.6<br>2018-06-04 19-37.6<br>(< 1 >                                                                                                    |                                                                                                    | )admin<br>问        |
| - 智能指产系统 - 智能指产系统 - 智能指定 - 系统                                                                                                    |           | 6<br>11101100<br>000000021<br>000000022<br>000000022<br>000000022<br>000000022<br>000000022<br>000000022<br>000000022<br>000000022<br>000000022<br>00000000                                                                                                    | 9<br>数号<br>S00001<br>S00001                                                                           | 2000099478<br>22453時以后<br>168271版<br>168271版<br>日前記11版<br>日前記11版<br>生产                                                                                                    | <ul> <li>2000</li> <li>2000</li> <l< td=""><td>6<br/>案急发型<br/>HGH<br/>HGH</td><td><ul> <li>排かれる</li> <li>ご申注</li> <li>ご申注</li> <li>ご申注</li> </ul></td><td>1<br/>• IJ-199453<br/>1000</td><td>53 00 20 588<br/>1<br/>1<br/>1<br/>1<br/>1<br/>1<br/>1<br/>1<br/>1<br/>1<br/>1<br/>1</td><td>↑ <b>%</b>#119 16.667 16.667 16.667 4.9 10</td><td>外协师职<br/>外协师职<br/>0条/页 ~</td><td>2 1948 © 1998<br/>10 1997<br/>2018-09-04 19-37 E<br/>2018-09-04 19-37 E<br/>2018-09-04 19-37 E<br/>2018-09-04 19-37 E</td><td><ul> <li>下級財</li> <li>12</li> <li>前往</li> </ul></td><td>)admin<br/>问</td></l<></ul> | 6<br>案急发型<br>HGH<br>HGH   | <ul> <li>排かれる</li> <li>ご申注</li> <li>ご申注</li> <li>ご申注</li> </ul>                                                                                                    | 1<br>• IJ-199453<br>1000                                                                          | 53 00 20 588<br>1<br>1<br>1<br>1<br>1<br>1<br>1<br>1<br>1<br>1<br>1<br>1                                 | ↑ <b>%</b> #119 16.667 16.667 16.667 4.9 10                                                                                                    | 外协师职<br>外协师职<br>0条/页 ~ | 2 1948 © 1998<br>10 1997<br>2018-09-04 19-37 E<br>2018-09-04 19-37 E<br>2018-09-04 19-37 E<br>2018-09-04 19-37 E                                                                                                    | <ul> <li>下級財</li> <li>12</li> <li>前往</li> </ul>                                                                                                    | )admin<br>问        |
| <ul> <li>         ・智能指字が系统         ・         ・         ・</li></ul>                                                                                                    |           | 6<br>+ ************************************                                                                                                    | 9<br>환명<br>S00001<br>S00001                                                                           | 200009478<br>22453編編集<br>182571版<br>182571版<br>182571版                                                                                                    | <ul> <li>款号类型</li> <li>08</li> <li>08</li> <li>08</li> </ul>                                                                                                    | 6<br>案急发型<br>HGH<br>HGH   | ●読<br>提介状态<br>こ地/产<br>こ・<br>日・<br>一                                                                                                    | 1<br>C IJ-19649<br>1000<br>1000                                                                   | iJensen<br>1<br>1<br>1<br>1<br>1<br>1                                                                    | ↑ <b>标准工时</b> 16.667 16.667 16.667 16.667 17.000 18.000 10.000 10 | 《<br>外的标识<br>0条/页 ~    | 2 1948 © 1998<br>1000 000 000 000 000 000 000 000 000 00                                                                                                    | ● 下波的<br>52<br>52<br>前往                                                                                                    | )admin<br>向        |
| - 智能技产系统 - 智能技产系统                                                                                                    |           | 6<br>113017年<br>1130年<br>130年<br>年<br>130年<br>130年<br>1<br>1<br>1<br>1<br>1<br>1<br>1<br>1<br>1<br>1<br>1<br>1<br>1 | 9<br>22명<br>S00001<br>S00001                                                                          | 200009478<br>10部71版<br>10部71版<br>10部71版                                                                                                    | <ul> <li>○ 款号类型</li> <li>○ 約号类型</li> <li>○ 06</li> <li>○ 06</li> </ul>                                                                                                    | 0<br>東急支型<br>HIGH<br>HIGH | ●読<br>目前です。<br>日本でのです。<br>日本でのでのでのです。<br>日本でのでのでのでのでので。<br>日本でのでのでのでのでのです。<br>日本でのでのでのでのでのです。<br>日本でのでのでのでのでのでのでのでのでのでのでのでのでのでのでのでのでのでのでの                                                                                                    | 1<br>2J-19649<br>1000<br>1000                                                                     | iJeneral<br>1<br>1<br>1<br>1<br>1                                                                        | ◆ ◆                                                                                                    | 4<br>外16時時間<br>10条/页 ~ | 2 1948 © 1998<br>1000<br>1000<br>100 | ・ 下次計         ・ 下次計         ・ 「下次計         ・ 「下次計         ・ 「下次計         ・ 「         ・ 「         ・ 「                                                             | )admin<br>问        |
|                                                                                                    |           | 6<br>11 2017 40<br>11 2017 40<br>10 0000000022<br>高麗 電子                                                                                                    | 9<br>20001<br>500001<br>의습료 (전4<br>2010 - 65                                                          | 200039478<br>279時以后<br>18871版<br>18871版<br>日8871版<br>日8871版<br>日8871版                                                                                                    | <ul> <li>武将美型</li> <li>06</li> <li>08</li> <li>×通前期</li> </ul>                                                                                                    | 6<br>東急支型<br>HGH<br>HGH   | ●読<br>目前です<br>日本での<br>日本での<br>日本での<br>日本での<br>日本での<br>日本での<br>日本での<br>日本での                                                                                                    | 1<br>2 <b>1</b> /* <b>946</b> 3<br>1000                                                           | <ul> <li>□ 100000000</li> <li>□ 1</li> <li>□ 1</li> <li>□ 1</li> </ul>                                   | ◆ ◆  ◆ ◆ ◆ ◆ ◆ ◆ ◆ ◆ ◆ ◆ ◆ ◆ ◆ ◆ ◆ ◆ ◆ ◆ ◆ ◆ ◆ ◆ ◆ ◆ ◆ ◆ ◆ ◆ ◆ ◆ ◆ ◆ ◆ ◆ ◆ ◆ ◆ ◆ ◆ ◆ ◆ ◆ ◆ ◆ ◆ ◆ ◆ ◆ ◆ ◆ ◆ ◆ ◆ ◆ ◆ ◆ ◆<                                                                                                    | 4<br>外10時時間<br>10条/页 ~ | 2 1948 © 1998<br>(<br>1997)<br>2018-06-04 19-37.5<br>2018-06-04 19-37.5<br>2018-06-04 19-37.5                                                                                                    | ・<br>下記時<br>前往<br>一<br>の<br>で<br>下記時<br>一<br>の<br>に<br>一<br>下記時<br>一<br>の<br>の<br>一<br>下記時<br>一<br>の<br>の<br>の<br>の<br>の<br>の<br>の<br>の<br>の<br>の<br>の<br>の<br>の | )admin<br>向<br>1 页 |

M0011

AM001

CX0006

领子面料灰色

洗水喷

号标

2 編組 自 删除 2 編組 自 删除

2.编辑 自 删除

と 編輯 自 删除

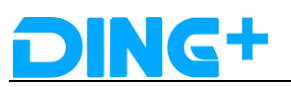

|                                                                                                    | 132720 |     |                                                                              |                    |     |                                                       |                          |                                         |     |                                                                                        |                              |      |                                |        |                                                                                                    | -o-    | and in |
|----------------------------------------------------------------------------------------------------|--------|-----|------------------------------------------------------------------------------|--------------------|-----|-------------------------------------------------------|--------------------------|-----------------------------------------|-----|----------------------------------------------------------------------------------------|------------------------------|------|--------------------------------|--------|----------------------------------------------------------------------------------------------------|--------|--------|
|                                                                                                    |        |     |                                                                              |                    |     |                                                       | S 🔊                      | 成功                                      |     |                                                                                        |                              |      |                                |        |                                                                                                    |        |        |
| 首页                                                                                                    |        |     | 计划订单                                                                         | · 款号               | 0   | 款号描述                                                  | - 款号头                    | 型 第急类                                   | 2 o | 排产状态                                                                                   | 工厂编码                         | 订单数量 | 标准工时                           | 外协标识   | 接单时间                                                                                                    | • 下发时间 |        |
| 战权民                                                                                                   |        |     | 100000021                                                                    | S000               | 001 | 18款T恤                                                 | 08                       | HIGH                                    |     | 已排产                                                                                    | 1000                         | 1    | 16.667                         |        | 2018-09-04 19:37                                                                                                    | :52    |        |
| 兒果胸                                                                                                   |        |     | 100000022                                                                    | S000               | 001 | 18款T恤                                                 | 08                       | HIGH                                    |     | 已排产                                                                                    | 1000                         | 1    | 16.667                         |        | 2018-09-04 19:37                                                                                                    | :52    |        |
| 和電音                                                                                                   |        |     |                                                                              |                    |     |                                                       |                          |                                         |     |                                                                                        |                              | 1    |                                |        |                                                                                                    |        |        |
| *管理                                                                                                   |        |     |                                                                              |                    |     |                                                       |                          |                                         |     |                                                                                        |                              | 1    |                                |        |                                                                                                    |        |        |
| 的管理                                                                                                   |        |     |                                                                              |                    |     |                                                       |                          |                                         |     |                                                                                        |                              | ;    | 共4条 10                         | 0条/页 > | < 1 >                                                                                                    | 前往 1   |        |
| 收管理                                                                                                   |        |     |                                                                              |                    |     |                                                       |                          |                                         |     |                                                                                        |                              |      |                                |        |                                                                                                    |        |        |
| 帕管理                                                                                                   |        |     |                                                                              |                    |     |                                                       |                          |                                         |     |                                                                                        |                              |      |                                |        |                                                                                                    |        |        |
|                                                                                                    |        | 物   | <b>闫清单</b>                                                                   | 客户信息               | 尺码  | 信息生                                                   | 产提前期                     |                                         |     |                                                                                        |                              |      |                                |        |                                                                                                    |        |        |
| 訂单                                                                                                    |        | 100 | <b>抖清单</b>                                                                   | 客户信息               | 尺码  | 信息生                                                   | 产提前期                     |                                         |     |                                                                                        |                              |      |                                |        |                                                                                                    |        |        |
| 3〕単<br>□〕単                                                                                            |        |     | 料清单<br>+ 新増                                                                  | 客户信息               | 尺間  | 信息生                                                   | 产提前期                     |                                         |     |                                                                                        |                              |      |                                |        |                                                                                                    |        |        |
| ₩J単<br>■订単<br>2管理                                                                                     |        |     | <b>共清单</b><br>+ 新増                                                           | 客户信息               | 尺間  | 信息生                                                   | 产提前期                     |                                         |     |                                                                                        |                              |      |                                |        |                                                                                                    |        |        |
| 行手<br>行手<br>注音理<br>注音理                                                                                |        |     | <b>4浦单</b><br>+ 新増<br>- 行助                                                   | 客户信息<br>— 删除<br>租  | 尺码  | 信息 生物料单                                               | 产提前期                     | 物料号                                     |     | 物料名称                                                                                   | 组件用                          |      | 相件单位                           |        | 操作                                                                                                    |        |        |
| 5丁单<br>•丁单<br>2世理<br>5世理<br>2世理                                                                       |        |     | <ul> <li>+新増</li> <li>・新増</li> <li>・新増</li> <li>・ 新増</li> <li>・ ・</li> </ul> | 客户信息<br>— 删除<br>泪  | 尺備  | 信息 生<br>物料单<br>9000068280                             | 产提前期                     | 物料号<br>X0005                            |     | <b>物料名称</b><br>T恤礦制线次色                                                                 | <b>坦仲</b><br>150             | 9    | 烟件单位<br>米                      |        | 操作<br>企 編組 首 删除                                                                                                    |        |        |
| <ul> <li>订单</li> <li>订单</li> <li>注意理</li> <li>注意理</li> <li>注意理</li> <li>注意理</li> </ul>                |        |     | +新端<br>+新端<br>う<br>う<br>1<br>3                                               | 客户信息<br>- 删除<br>1月 | 尺稿  | 信息 生<br>物料单<br>5000068280<br>5000068280               | 产提前期<br>(                | 物料号<br>XX0005<br>10011                  |     | 物料名称<br>T恤婦制成攻色<br>领子面料灰色                                                              | <b>坦仲田</b><br>150<br>1       | 2    | <b>组件单位</b><br>米<br>米          |        | <mark>操作</mark><br>2. 編組 音 删除<br>2. 編組 音 删除                                                                                |        |        |
| <ul> <li>に丁単</li> <li>に丁単</li> <li>に丁単</li> <li>にご理</li> <li>にご理</li> <li>にご理</li> <li>にご理</li> </ul> |        | #89 | + 新増<br>+ 新増<br>1<br>3<br>4                                                  | 客户信息<br>- 删除<br>3日 |     | 信息 生<br>物料<br>9000068280<br>9000068280<br>9000068280  | 产提前期<br>【<br>/<br>,      | 物料号<br>XX0005<br>M0011<br>M0003         |     | 物料名称<br>T恤通制经次色<br>领子面料灰色<br>T恤面料灰色                                                    | <b>相伴相</b><br>150<br>1       | 2    | <u>相件单位</u><br>米<br>米<br>米     |        | 1814<br>2、191日 自 開除<br>2、191日 自 開除<br>2、191日 自 開除<br>2、191日 自 開除                                                           |        |        |
| <ul> <li>(订单</li> <li>(订单</li> <li>(位理</li> <li>(位理</li> <li>(位理</li> <li>(位理</li> </ul>              |        |     | + 新港<br>- 新港<br>- 行功<br>- 1<br>- 3<br>- 4<br>- 5                             | 客户信息<br>- 删除<br>(目 | 尺詞  | 信息 生<br>物日年<br>9000068280<br>9000068280<br>9000068280 | 字違前期<br>/<br>/<br>/<br>/ | 物料号<br>X0005<br>00011<br>00003<br>00001 |     | <ul> <li>物料名称</li> <li>T恤编制线水色</li> <li>领子面料灰色</li> <li>T恤面料灰色</li> <li>洗水模</li> </ul> | <b>相任4期</b><br>150<br>1<br>1 | 5    | 13件单位<br>米<br>米<br>米<br>米<br>く |        | <ul> <li>股件</li> <li>2. 編組 音 開除</li> <li>2. 編組 音 開除</li> <li>2. 編組 音 開除</li> <li>2. 編組 音 開除</li> <li>2. 編組 音 開除</li> </ul> |        |        |

(4) IPS\_下发

返回[首页],点击页面上方[下发]按钮,填入下发天数即可下发订单。

| 一回 开始日期 - 结束日期 < > 今 | 天周月 – 2   | + 7       | 🖰 🔁 🔊     | 详细列表 齐套检查 | 导出 拆分     | 外发 排产     | 下发 请输入内容  |  |
|----------------------|-----------|-----------|-----------|-----------|-----------|-----------|-----------|--|
|                      |           |           |           |           |           |           |           |  |
| [作中心                 | 08/31 星期五 | 09/01 星期六 | 09/02 星期日 | 09/03 屋期  | 09/04 星期二 | 09/05 星期三 | 09/06 屋期四 |  |
| WC0001编制             |           |           |           |           |           |           |           |  |
| WC0001-裁算工作中心        |           |           |           |           |           |           |           |  |
|                      |           |           |           |           |           |           |           |  |
|                      |           |           |           |           |           |           |           |  |
|                      |           |           |           |           |           |           |           |  |
|                      |           |           |           |           |           |           |           |  |
|                      |           |           |           |           |           |           |           |  |
|                      |           |           |           |           |           |           |           |  |
|                      |           |           |           |           |           |           |           |  |
|                      |           |           |           |           |           |           |           |  |
|                      |           |           |           |           |           |           |           |  |
|                      |           |           |           |           |           |           |           |  |
|                      |           |           |           |           |           |           |           |  |
|                      |           |           |           |           |           |           |           |  |
|                      |           |           |           |           |           |           |           |  |
|                      |           |           |           |           |           |           |           |  |

| <b>曾</b> 能排产系统  |                  |                    |                                       | LL 🚫 admin 🔛          |
|-----------------|------------------|--------------------|---------------------------------------|-----------------------|
|                 | 〈 〉 今天 周 月 - 2 ÷ | 🍸 🔿 🕤 刷新 详细列表 齐襄检查 | · · · · · · · · · · · · · · · · · · · | 下发 通給入内容 Q            |
| 工作中心            |                  | 下发天数               | × 09/05 里明三                           | 当前<br>09/06 星期四 09/04 |
| WC0001缝制        |                  | 下发天数: 2            |                                       |                       |
| ● WC0001-裁剪工作中心 |                  |                    | 取消 确定                                 |                       |
|                 |                  |                    |                                       |                       |
|                 |                  |                    |                                       |                       |
|                 |                  |                    |                                       |                       |
|                 |                  |                    |                                       |                       |
|                 |                  |                    |                                       |                       |
|                 |                  |                    |                                       |                       |
|                 |                  |                    |                                       |                       |
|                 |                  |                    |                                       |                       |
|                 |                  |                    |                                       |                       |
|                 |                  |                    |                                       | •                     |

(5) 创建生产订单

IPS 系统下发完排产订单会通过流程引擎自动在 MES 系统生成生产订单。 登录 <u>http://120.77.0.253:8008</u>访问 MES 系统。 点击[生产订单], 输入查询条件, 点击[查询]可以查询 IPS 系统下发的订单生成的生产订 单。

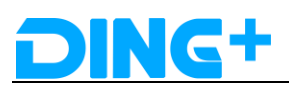

| DING+      | ≡ (                                                                                                    | 🌒 admin 🔭 🚍           |
|------------|----------------------------------------------------------------------------------------------------|-----------------------|
| の 仪表盘      | 主页 / 订单管理 / 生产订单                                                                                                    |                       |
| 主数据        |                                                                                                    |                       |
| ☞ 基础数据 、   |                                                                                                    | ERXII I               |
| ◎ 物料数据 <   | 3000001461         2時時7伸         已考知版 満 8000002040         R2018090614         原則出産時加工プ WC0001         FB185Z10         1         1         2           55034853         55034853         55034853         1         1         2         2         2         2         2         2         2         2         2         2         2         3         2         3         3         3         3         3         3         3         3         3         3         3         3         3         3         3         3         3         3         3         3         3         3         3         3         3         3         3         3         3         3         3         3         3         3         3         3         3         3         3         3         3         3         3         3         3         3         3         3         3         3         3         3         3         3         3         3         3         3         3         3         3         3         3         3         3         3         3         3         3         3         3         3         3         3         3< | 2018-09-11 14:57:02   |
| 订单管理       | 3000001462         空制訂準         三売編 満 8000002042         20180906151         採用控制加工厂         WC0001         FB185Z10         1         1         2                                                                                                    | 2018-09-11 15:21:44   |
| - 4        | 3000001463 地制订伸 已完成 高 8000002044     20180906151 既則出発地ロゴデ WC0001 FB185Z10     10 10 2     10 10 2                                                                                                    | 2018-09-11 15:21:44   |
| ∎ £¤j≢ •   | - 3000001464 定制订单 已完成 高 8000002045 R2010899614 展測定地加工デ WC0001 FB185Z10 1 1 2<br>28226736 202592 1 1 2                                                                                                    | 2018-09-11 17:53:01   |
| 生产订单。      | 3000001465 定制订单 已创建 高 8000002047 1000000021 深圳定制加工厂 WC0001 500001 1 0 2                                                                                                    | 2018-11-08 23:23:59   |
| * 作业单      | 3000001466 定制订单 已创建 高 8000002048 1000000023 深圳定制加工厂 WC0001 S00001 1 0 2                                                                                                    | 2018-11-08 23:23:59   |
| 8 11-32-4- | 3000001467 定制订单 已创建 高 8000002049 1000000022 深圳定制加工厂 WC0001 500001 1 0 2                                                                                                    | 2018-12-08 23:23:59   |
| 作业单        | 3000001468 定制订单 已创建 高 8000002050 1000000024 深圳定制加工厂 WC0001 500001 1 0 2                                                                                                    | 2018-12-08 23:23:59   |
| u 领料管理 -   | 4 共 618 余 10部/页 ~ く 1 … 57 58 59 60 61 62                                                                                                    | <b>,</b><br>) 前往 62 页 |
| 领料单        |                                                                                                    |                       |

#### (6) 生成 BOM

IPS 系统下发完排产订单会通过流程引擎自动生成 BOM。 查看:[生产订单]=>点击选择一条生产订单展开明细=》[生产订单 BOM]可查看明细。

| の 仪表盘  |   |                  | 栽剪技术文件                      |         |                         | 生产订单BOM     |      |                 |             | 3<br>生产I艺篇 | 純     |     |   |
|--------|---|------------------|-----------------------------|---------|-------------------------|-------------|------|-----------------|-------------|------------|-------|-----|---|
|        |   | 裁態技术文件           |                             |         |                         |             |      |                 |             |            |       |     | ~ |
| ☞ 基础数据 | ĸ | + stick          | — <b>BNA</b>                |         |                         |             |      |                 |             |            |       |     |   |
| ☞ 物料数据 | < |                  | 行项目 床次                      | 计划数量    | 实际完工数量                  | 成品物料号       | 面料类型 | 面料物料号           | 层数          | 幅宽(m)      | 长度(m) | 利用率 | 揮 |
|        |   | ٠.               |                             |         |                         |             | 暫无   | 数据              |             |            |       |     | • |
| 🗉 生产订单 | ~ | 生产订单BOM          |                             |         |                         |             |      |                 |             |            |       |     | ~ |
|        |   | + 新建 -           | + 1214                      |         |                         |             |      |                 |             |            |       |     |   |
| ★ 作业单  | ~ | FB185Z<br>100279 |                             |         |                         |             |      |                 |             |            |       |     |   |
| 作业单    |   | Q FB1            | 85Z1002 - 定制款2-92%棉<br>氯纶-男 | 1件 CUST | FB185Z1002<br>DM 8%氨纶-男 | - 定制款2-92%棉 |      | <i>0</i> . 1993 | <b>亩 删除</b> |            |       |     |   |
| ⊥ 领料管理 | ~ |                  |                             |         |                         |             |      |                 |             |            |       |     |   |
| 领料单    |   | 生产工艺路线           |                             |         |                         |             |      |                 |             |            |       |     | > |

(7) 获取工艺路线

**IPS**下发时获取定制部件与选用材料的信息,通过调用 GST 系统接口生成。 查看:[生产订单]=>点击选择一条生产订单展开明细=》[生产工艺路线]可查看明细。

| DING+                         |     |          |      |      |      |          |              |               |       |          |       | (          | 🌔 admi |        |
|-------------------------------|-----|----------|------|------|------|----------|--------------|---------------|-------|----------|-------|------------|--------|--------|
| ○ 仪表盘                         |     |          |      |      |      | :        | 共 618 条 10条  | /页 ~ (        | 1     | 55 56 57 | 58 59 | 62         | > 前往   | 57 页   |
| 主政協                           | 明细  |          |      |      |      |          |              |               |       |          |       |            |        | 操作 ~   |
| 回 基础数据                        | 客户  | 问单       | 生产计划 | 尺码信息 | 技术准备 | 材料准备 质量报 | 告报工信息        | 裁剪单           | 缝制单   |          |       |            |        |        |
| <ul> <li>         ・</li></ul> |     |          |      |      |      |          | 2<br>生产订算ROM |               |       |          | 4#T   | )<br>79448 |        |        |
|                               | 裁剪  | 技术文件     |      |      |      |          | 104400m      |               |       |          | 1     | Laura      |        | ~      |
| ፪ 生产订单 ·                      |     | + \$1528 | - 88 |      |      |          |              |               |       |          |       |            |        |        |
| 生产订单                          |     |          | 行項目  | 床次   | 计划数量 | 实际完工数量   | 成品物料号        | 面料类型          | 面料物料号 | 层数       | 幅宽(m) | 长度(m)      | 利用率    | HE     |
| * 作业单                         | , 3 |          | 1    | 1    | 1    | 1        | S00001       | Z005 - 面<br>料 | M0011 | 1        | 1.5   | 0.41       | 0.99   | 1<br>+ |
| 作业单                           |     |          | 2    | 1    | 1    | 1        | \$00001      | Z005 - 面      | M0007 | 1        | 1.46  | 0.41       | 0.99   | ź      |
| ⊌ 领料管理 ·                      |     |          |      |      |      |          |              | 料             |       |          |       |            |        | +      |
| 领料单                           | 1   |          | 3    | 1    | 1    | 1        | S00001       | Z005 - 面<br>料 | M0003 | 1        | 1.5   | 1.13       | 0.99   | ±<br>+ |
|                               |     |          |      |      |      |          |              |               |       |          |       |            |        |        |

(8) 获取裁剪技术文件

IPS 下发时获取生产订单(定制)部件及选项主数据的信息,通过调用 CAD 系统接口生成。

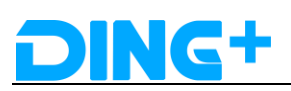

查看:[生产订单]=>点击选择一条生产订单展开明细=》[裁剪技术文件]可查看明细。

| DING+                                               |   |          |                |        |         |         |            |      |        |        |        |         |              |      | 🕘 ad | lmin 👻 🗄 |
|-----------------------------------------------------|---|----------|----------------|--------|---------|---------|------------|------|--------|--------|--------|---------|--------------|------|------|----------|
|                                                     |   |          |                |        |         |         |            |      |        |        |        |         |              |      |      |          |
|                                                     |   | 生产订单BOM  |                |        |         |         |            |      |        |        |        |         |              |      |      | ~        |
| 网基砂粉提                                               |   | + \$152  | + 6214         |        |         |         |            |      |        |        |        |         |              |      |      |          |
|                                                     |   | 500001   |                |        |         |         |            |      |        |        |        |         |              |      |      |          |
| ⊕ 物料数据                                              | < |          | AX0002 - 红色缝合线 |        | 150 米   | CUSTOM  | CX0002 - % | 合线   |        |        | Q      | 编辑 自制的  | <del>}</del> |      |      |          |
|                                                     |   |          | M0003 - T恤面料灰色 |        | 1.127 米 | CUSTOM  | CX0001 - T | 恤面料  |        |        | Q.     | 编辑 白田県  | 8            |      |      |          |
|                                                     |   |          | AM001 - 洗水喷    |        | 1个      |         |            |      |        |        | 0      | 编辑 白 删除 | R            |      |      |          |
|                                                     |   |          | M0011 - 领子面料灰色 |        | 1.945 米 | DEFAULT | CX0001 - T | 恤面料  |        |        | Q      | 编辑 直 删除 | R            |      |      |          |
| ፪ 生产订单                                              | ~ |          | CX0006 - 号标    |        | 1个      |         |            |      |        |        | Q      | 编辑 回 删除 | <u>}</u>     |      |      |          |
|                                                     |   |          |                |        |         |         |            |      |        |        |        |         |              |      |      |          |
|                                                     |   | 生产工艺路线   |                |        |         |         |            |      |        |        |        |         |              |      |      | ~        |
| • 作业的                                               |   | + 2532   | - 800          |        |         |         |            |      |        |        |        |         |              |      |      |          |
|                                                     |   | 1 9/162  | alory          |        |         |         |            |      |        |        |        |         |              |      |      |          |
| 作业单                                                 |   | 行項目      | 工艺路线单          | 工艺编码   | 状态      | 所雇工段    | 设备类型       | 品质说明 | 标准时间   | 标准单价   | 上道工艺   | 工艺等级    | 计划数量         | 报废数量 | 完成数量 | 操作       |
|                                                     |   | 1        | 8000001961     | OP0001 | 已计划     | 裁剪阶段    | MT001      |      | 260    | 0      |        |         | 1            | 0    |      | Q i      |
| <ul> <li>         •          •          •</li></ul> | ~ | 2        | 8000001961     | T0001  | 已计划     | 缝制阶段    | MT002      |      | 0.0000 | 0.0000 | OP0001 | D       | 1            | 0    |      | Q. 1     |
|                                                     |   | 4        |                |        |         |         |            |      |        |        |        |         |              |      |      | •        |
| 领料单                                                 |   | <u> </u> |                |        |         |         |            |      |        |        |        |         |              |      |      |          |
|                                                     |   |          |                |        |         |         |            |      |        |        |        |         |              |      |      |          |
|                                                     |   |          | )科技有限公司        | © 2018 | 3版本所有   |         |            |      |        |        |        |         |              |      |      |          |

(9) 创建领料单

当裁剪技术文件和工艺路线都成功生成后自动生成。

#### (10)领料

点击[领料管理]=》[领料单],可以进入领料维护页面,选择一条领料单,点击[拣配]按钮,前往发料界面。

| DING+  |     | ≡  |             |              |             |         |                 |         |       |    |     |        |         |      |      |     |         |          | (           |    | adn | nin 1 |               |
|--------|-----|----|-------------|--------------|-------------|---------|-----------------|---------|-------|----|-----|--------|---------|------|------|-----|---------|----------|-------------|----|-----|-------|---------------|
| □ 生产订单 |     | ŧ  | 页 / 订单管理    | / 生产词        | 订单领料单       |         | /               |         |       |    |     |        |         |      |      |     |         |          |             |    |     |       |               |
| 生产订单   |     | 直  | 9           | α<br>Γ       | <b>造词 …</b> | + \$122 | - 15.E 3        |         |       |    |     |        |         |      |      |     |         |          |             |    |     |       |               |
| 8 作业单  | ~   |    |             |              |             |         |                 |         |       |    |     |        |         |      |      |     |         |          |             |    |     |       |               |
|        | - 1 |    | 领料单号        |              | 生产订单编号      |         | 生产订单状态          | 状态      |       |    | 计划  | 领料时    | 问       |      |      | 实际  | 9841B1# | 9        |             | 操  | î:  |       |               |
| 作业单    |     | 1  | 400000168   |              | 300000715   |         | 已完成             | 已頃料     |       |    | 201 | 8-08-2 | 0 14:42 | 2:38 |      | 201 | 8-08-20 | ) 15:51: | 36          | Q_ | 编辑  | •     | 御余            |
|        |     | 2  | 400000169   |              | 300000716   |         | 已完成             | 已領料     |       |    | 201 | 8-08-2 | 0 14:49 | 9:42 |      | 201 | 8-08-20 | 15:55    | 18          | Q_ | 编辑  | 0     | 俳余            |
| ⊎ 领料管理 | ~   | 3  | 400000170   |              | 300000717   |         | 已上线             | 已领料     |       |    | 201 | 8-08-2 | 0 14:56 | 5:46 |      | 201 | 8-08-20 | 15:46    | 25          | Q_ | 编辑  | •     | 餘             |
|        |     | 4  | 4000000171  |              | 300000725   |         | 已下达             | 已创建     |       |    | 201 | 8-08-2 | 0 14:42 | 2:38 |      |     |         |          |             | a_ | 编辑  | •     | 除             |
| 领料单 (* | ])  | 5  | 400000172   |              | 300000726   |         | 已发料             | 已領料     |       |    | 201 | 8-08-2 | 0 14:49 | 9:42 |      | 201 | 8-08-31 | 10:08    | 00          | Q_ | 编辑  | •     | <b>(\$</b>    |
|        |     | 6  | 400000173   |              | 300000735   |         | 已下达             | 已创建     |       |    | 201 | 8-08-2 | 0 14:42 | 2:38 |      |     |         |          |             | Q_ | 编辑  | •     | 鮄             |
| 會 库存管理 | ×   | 7  | 400000174   |              | 300000736   |         | 已下达             | 已创建     |       |    | 201 | 8-08-2 | 0 14:49 | 9:42 |      |     |         |          |             | Q_ | 编辑  | •     | 國家            |
|        |     | 8  | 400000175   |              | 300000738   |         | 正在上吊挂           | 已领料     |       |    | 201 | 8-08-2 | 0 16:30 | 0:52 |      | 201 | 8-08-20 | 20:24    | 11          | Q. | 编辑  | 0     | ( <b>1</b> ): |
| 库仔视图   |     | 9  | 400000176   |              | 300000745   |         | 已下达             | 已创建     |       |    | 201 | 8-08-2 | 1 10:37 | 7:58 |      |     |         |          |             | Q_ | 编辑  | •     | 除             |
| 1      |     | 10 | 400000177   | ( <b>2</b> ) | 300000746   |         | 已下达             | 已创建     |       |    | 201 | 8-08-2 | 1 10:45 | 5:02 |      |     |         |          |             | a_ | 编辑  | © #   | 國金            |
| 入库请求   |     |    |             | $\bigcirc$   |             |         |                 | 共 250 条 | 10条/页 |    | <   | 1      | 1 2     |      | 3    | 4   | 5 6     |          | 25          | >  | 前往  | 1     | 页             |
| × 裁剪单  | ř   | 窖  | 户订单 生产      | 订单Bom        | 领料单         |         |                 |         |       |    |     |        |         |      |      |     |         |          |             |    |     |       |               |
| 裁剪单    |     |    | + \$152 - # | NRA:         |             |         |                 |         |       |    |     |        |         |      |      |     |         |          |             |    |     |       |               |
|        |     | 8  | 四单号         | 细            | 件编码         |         | 组件名称            | 组件用量    | 8     | 用量 |     |        |         | 1    | ]件单( | ġ.  |         |          | 操作          |    |     |       |               |
|        | <   | 4  | 000000177   | FE           | 3185Z1002   |         | 定制款2-92%棉8%氨纶-男 | 1       | 0     |    |     |        |         |      | 14   |     |         |          | <b>众 编辑</b> | 1  | 删除  |       |               |

①通过手工输入领料容器号或者通过扫描枪扫描 rfid 卡上的信息录入领料容器。 ②填写本次领用量。

③勾选需要领料的组键编码,支持单选/多选。

④点击[领料]完成领料操作。

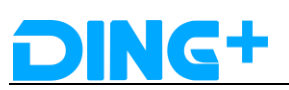

|     | DING+        | =                                              | 🌒 admin * 🚍 |
|-----|--------------|------------------------------------------------|-------------|
|     | 生产订单<br>生产订单 | (1) / 订单管理 / 领科                                |             |
| 8   | 作业单作业单       | 颜料音器 Dxeed20b44 ▲ 1                            |             |
| (4) | 领料管理         | ■ 指許編码 担件名称 担件用<br>F6185Z1002 定時数2-92%得分類论-男 1 |             |
|     | 领料单          | (3)                                            |             |
| -   | 库存视图         |                                                |             |
|     | 入库请求         |                                                |             |
| ×   | 裁剪单          |                                                |             |
|     | 裁剪单          |                                                |             |

#### (11)裁剪

该操作在 PAD 上进行。在 PAD 上登录裁剪对应的工位,用绑定了裁剪订单的 rfid 卡在 PAD 前面或者背面刷一下,可以获得对应的裁剪单信息、排料图和物料多媒体。展开一 条裁剪单信息,倒计时开始,裁剪作业开始;点击 PAD 裁剪页面中的[完工]按钮,跳转 到该裁剪单对应的尺码信息页面,默认将所有尺码一起报工,可编辑修改每个尺码对应 的实际数量,在该页面刷另一张 rfid 卡读取卡片信息,然后点[报工]按钮,完成报工跳 转回到裁剪界面,对应的裁剪单会消失。

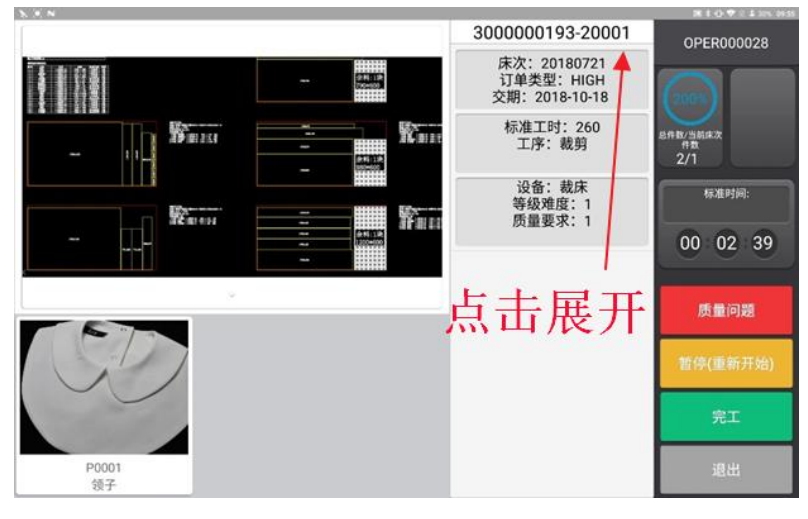

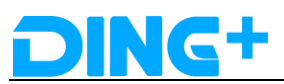

| 5. 3) N |            |   |    |   |      | N X O ♥ 2 I 275 09.56 |
|---------|------------|---|----|---|------|-----------------------|
| 行项目     | 尺码         |   | 层数 |   | 计划数量 | 实际数量                  |
| 0       | XL         |   | 1  |   | 2    | 2                     |
|         |            |   |    |   |      |                       |
|         |            |   |    |   |      |                       |
|         |            |   |    |   |      |                       |
|         |            |   |    |   |      |                       |
|         |            |   |    |   |      |                       |
|         |            |   |    |   |      |                       |
|         |            |   |    |   |      |                       |
|         |            |   |    |   |      |                       |
| NFC卡号   | 0xbfc5503a |   |    |   | 返回   | 报工                    |
|         | 0          | ⊲ | 0  | 0 | 4) D |                       |

#### (12)齐料检查

在 MES 系统上,通过[生产订单]=>选择一条生产订单=>[材料准备]进入,点击[齐料检查]。

| DING <sup>+</sup> | 😑 🕒 🕘 admin 🕆 🚍                                                                                                    | ſ |
|-------------------|----------------------------------------------------------------------------------------------------|---|
| ○ 仪表盘             | 3000000720         定制订単         已創業         高         1000000007         深圳边接知立厂         WC0001         \$00001         1         0         2018-10-11 2323:59 | 1 |
|                   | □ 3000000721 定制订单 已创建 高 1000000004 派刑法制加工厂 WC0001 500001 1 0 2018-10-18 2323:59                                                                                |   |
|                   | 3000000722 走制订单 已创建 高 100000008 原则使制加丁厂 WC0001 500001 1 0 2018-10-22 23:23:59                                                                                  |   |
|                   | 300000723 地紙订单 已创建 高 100000005 原料记录加工厂 WC0001 500001 1 0 2018-10-28 23 23:59                                                                                   |   |
|                   | 300000724 忠制订单 已创建 高 100000002 深印反射江丁 WC0001 500001 1 0 2018-11-08 2323:59                                                                                     |   |
|                   | ,<br>共618条 10条/页 ▽ < <b>1 2 3 4 5 6 ··· 62</b> > 前往 1 页                                                                                                    | ł |
|                   | 明細                                                                                                    |   |
| ▣ 生产订单 →          | 客户订单 生产计划 尺码信息 技术准备 材料准备 质量报告 报工信息 裁炮单 徽制单                                                                                                    |   |
|                   | 齐割检查                                                                                                    |   |
| 8 作业单 🗸 🗸         | 7710A                                                                                                    |   |
| 作业单               | 734日 10日4 10日44時 10日48時 10日48時 10日4日2 125573                                                                                                    |   |
|                   | 1 9000053324 FB185Z1002 定制数2-92%例8%数论-男 1 件 是                                                                                                    |   |
| ⊎ ₩料官埋 У          | (541 M                                                                                                    |   |
| 领料单               | Юн <del>и</del> /                                                                                                    |   |
| <                 | 定制加 (深圳) 科技有限公司 © 2018 版本所有.                                                                                                    |   |

(13)创建作业单

在 PAD 上所有技术文件都裁剪完成后会生成作业单。

查看作业单:点击[作业单]进入作业单维护页面,可以查看生产订单对应的作业单信息。

| DING+       | =                                       |               |                             |                                         | $igodoldsymbol{igodoldsymbol{igo$ |
|-------------|-----------------------------------------|---------------|-----------------------------|-----------------------------------------|----------------------------------------------------------------------------------------------------|
| の 仪表盘       | 主页 / 订单管理 / 作业单                         |               |                             |                                         |                                                                                                    |
| 主政派         | (2) (2) (2) (2) (2) (2) (2) (2) (2) (2) |               |                             |                                         |                                                                                                    |
| □ 基础数据 、    | □ 作业单号 令 所服生产订单 :                       | 工艺路线单 ⇔ 尺码 ⇔  | 状态 ◇ 容器号 ◇ 计划作业开始时间 ◇       | 计划作业结束时间 💠 实际作业开始时间 ≑                   | 实际作业结束时间 \$                                                                                                    |
| ☆ 物料教据 く    | 3000000715-10001 3000000715             | 8000001114 B4 | 已完成 2018-08-20 14:42:38     | 2018-08-20 14:49:42 2018-08-20 15:53:14 | 2018-08-20 15:54:30                                                                                                    |
| - 101 10000 | 300000716-10001 3000000716              | 8000001116 B4 | 已完成 2018-08-20 14:49:42     | 2018-08-20 14:56:46 2018-08-20 16:01:21 | 2018-08-20 16:02:01                                                                                                    |
| 订单管理        | 300000725-10001 300000725               | 8000001119 B4 | 已创建 2018-08-20 14:42:38     | 2018-08-20 14:49:42                     |                                                                                                    |
| - A-122740  | 300000726-10001 300000726               | 8000001121 B4 | 2018-08-20 14:49:42         | 2018-08-20 14:56:46                     |                                                                                                    |
| 0 Turita 🔹  | 300000717-10001 3000000717              | 8000001122 M  | 已开始 106 2018-08-20 14:56:46 | 2018-08-20 16:30:52 2018-08-20 15:57:18 |                                                                                                    |
| 生产订单        | 300000735-10001 300000735               | 8000001140 B4 | 已创建 2018-08-20 14:42:38     | 2018-08-20 14:49:42                     |                                                                                                    |
|             | 300000736-10001 300000736               | 8000001142 B4 | 已回题 2018-08-20 14:49:42     | 2018-08-20 14:56:46                     |                                                                                                    |
| ▲ 作业单 🖌 🗸   | 300000738-10001 300000738               | 8000001149 M  | 已创建 2018-08-20 16:30:52     | 2018-08-20 17:17:56                     |                                                                                                    |
| Vestight    | 3000000738-10002 3000000738             | 8000001150 M  | 2018-08-20 16:30:52         | 2018-08-20 17:17:56                     |                                                                                                    |
| 11-32-94    | 300000738-10003 300000738               | 8000001151 M  | 2018-08-20 16:30:52         | 2018-08-20 17:17:56 2018-08-20 21:41:46 |                                                                                                    |
| 业 领料管理 →    | 4                                       |               | # 232 条 10条/而 V             | ( 1 2 3 4 5 6 24                        | ) 前注 1 而                                                                                                    |
| 领料单         |                                         |               | A CAC A TOMA                |                                         | , mr , M                                                                                                    |
| <           | 定制加(深圳)科技有限公司 © 20                      | 8版本所有.        |                             |                                         |                                                                                                    |

(14)上吊挂

该操作在 PAD 上进行,操作与裁剪类似。在 PAD 上登录上吊挂对应的工位,用绑定了 裁剪订单的 rfid 卡在 PAD 前面或者背面刷一下,可以获得对应的裁剪单信息、排料图和物 料信息多媒体。默认展开第一条裁剪单信息,倒计时开始计时,上吊挂作业开始。

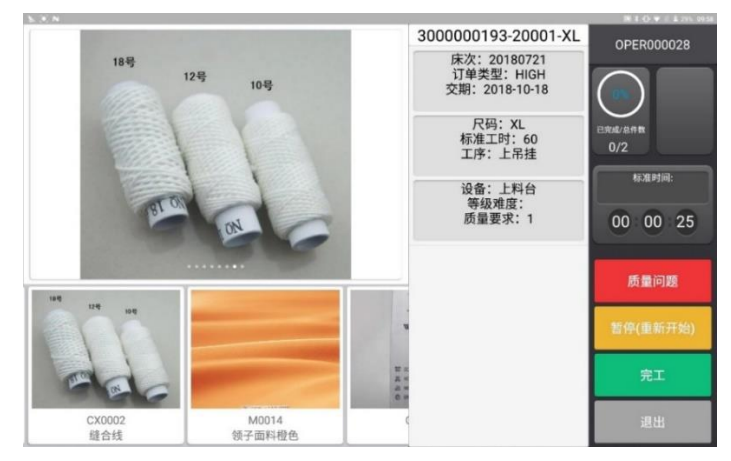

(15)上吊挂报工

上吊挂报工可通过 mcs 控制,也可以在 PAD 上吊挂页面手动报工,当 mcs 出站后对应上吊挂的裁剪单会消失。

#### (16)缝制

该操作在 PAD 上进行。在 PAD 上登录缝制对应的工位。当衣架通过 mcs 入站后缝制页面会显示该衣架对应的作业单详细信息、工序多媒体、物料多媒体。

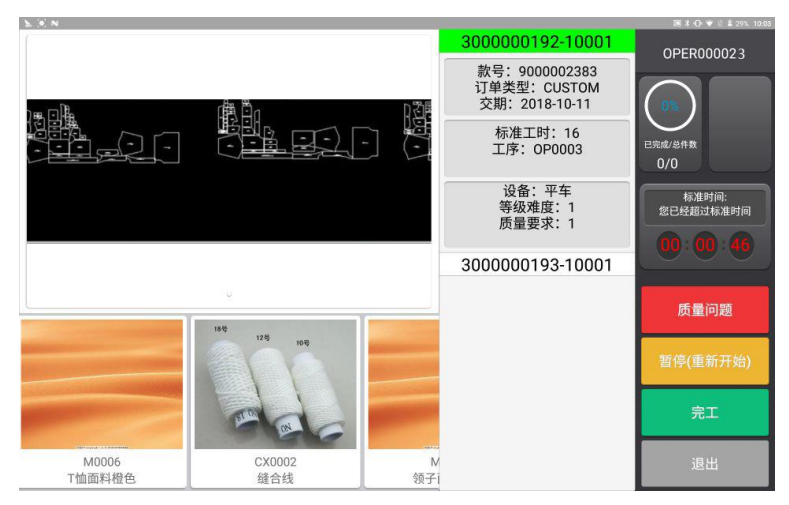

(17)缝制报工

通过 mcs 控制衣架出站后,对应工位上的 PAD 的作业单会消失。

(18)生产订单完成

该生产订单下的所有裁剪单都已齐料和作业单状态都是已完成,该生产订单完成。

(19)销售订单完成

当该销售订单下的所有生产订单都完成该销售订单完成。

(20)创建入库请求

销售订单完成后才可以创建入库请求,通过系统接口将订单信息推送阿里前端系统,完 成入库操作。

查看:进入[库存管理]=》[入库请求],可查询入库请求。

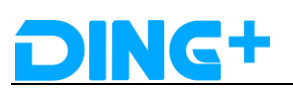

| DING+      | ≡                   |                    |                     |     | (         | 🕽 admin 🔭 🚍 |
|------------|---------------------|--------------------|---------------------|-----|-----------|-------------|
| 领料单        | 主页 / 订单管理 / 入库请求    |                    |                     |     |           |             |
| 會 库存管理 🔹 🗸 | 直向 Q 直向             |                    |                     |     |           |             |
| 库存视图       | 单据编号                | 销售订单号              | 日期                  | 假注  | 是否入库      |             |
| 入库请求       | 700000029           | 300000629          | 2018-08-17 17:30:41 |     | 否         |             |
|            | 700000031           | 300000628          | 2018-08-17 17:33:16 |     | 否         |             |
| ★ 裁剪单 ◆    | 700000032           | 300000715          | 2018-08-20 15:54:30 |     | 否         |             |
| 裁剪单        | 700000033           | 300000716          | 2018-08-20 16:02:01 |     | 否         |             |
|            | 700000034           | 300000750          | 2018-08-21 18:11:26 |     | 否         |             |
| 报表管理       | 700000035           | 300000827          | 2018-08-23 14:26:42 |     | 否         |             |
|            | 700000036           | 300000828          | 2018-08-23 14:27:38 |     | 否         |             |
|            | 700000042           | 201808301748456930 | 2018-09-06 11:42:42 |     | 否         |             |
| 工人计件统计     | 700000043           | 201809061455034858 | 2018-09-06 18:03:42 |     | 否         |             |
|            |                     |                    |                     | 共9条 | 10象/页 < 1 | ) 前往 1 页    |
| 生产订单进度     |                     |                    |                     |     |           |             |
|            |                     |                    |                     |     |           |             |
| <          | 定制加 (深圳) 科技有限公司 © 2 | 018 版本所有.          |                     |     |           |             |

### 2.6.5.2 阿里订单

订单接收

登录陆 IPS 系统

http://120.77.0.253:8009

通过系统间接口接收阿里订单,可在[首页]=》[需求订单]中查看。

| DING+智能排产系统 |                  |                 |                                                                                                    |         |        |                                         |      |               |        |                                               | 🖞 🚫 admin           |
|-------------|------------------|-----------------|----------------------------------------------------------------------------------------------------|---------|--------|-----------------------------------------|------|---------------|--------|-----------------------------------------------|---------------------|
| 合           | 当前位置: > 首页       | > 订单管理          |                                                                                                    |         |        |                                         |      |               |        |                                               |                     |
| □ 基础数据 ~    | 需求订单             |                 |                                                                                                    |         |        |                                         |      |               |        |                                               |                     |
| -<br>       | 查询               |                 |                                                                                                    |         |        |                                         |      |               |        |                                               |                     |
| ♣ 参数配置 ∨    | MINITAL AND      |                 | ##:TM: 01                                                                                                    | R       |        | 全部                                      |      | <b>108</b> -  |        | 87583.4 · · · · · · · · · · · · · · · · · · · |                     |
| 這工序管理 ~     | HARD CALL TO DO  |                 | Med of the second                                                                                                    |         | £.     |                                         |      | an 19 - 22.00 |        | and and a second second                       |                     |
|             | 销售订单 🗘           | 计划订单            | よう いち いちょう しんしょう しんしょ しんしょ | 軟号描述 ⇔  | 款号类型 ○ | \$\$*********************************** | エ厂编码 | 订单数量 0        | 标准工时 🗘 | 接单时间                                          | 雪求交期 🗘              |
| (1) 参数管理 ~  | 2018083017484569 | 201808301748456 | FB185Z100211Y                                                                                                    |         | 08     | HIGH                                    | 1000 | 1             | 1      | 2018-09-06 10:56:29                           | 2018-09-11 10:56:28 |
| 三 订单管理 へ    | 2018083017484569 | 201808301748456 | FB185Z100233I                                                                                                    |         | 08     | HIGH                                    | 1000 | 1             | 1      | 2018-09-06 10:56:30                           | 2018-09-11 10:56:28 |
| T D D T M   | 2018090614550348 | R2018090614550  | FB185Z1002OH                                                                                                    | 商品基准款个人 | 08     | HIGH                                    | 1000 | 1             | 1      | 2018-09-06 14:57:03                           | 2018-09-11 14:57:02 |
| 能小时半        | 2018090615162310 | 201809061516231 | FB185Z1002OP                                                                                                    |         | 08     | HIGH                                    | 1000 | 1             | 1      | 2018-09-06 15:21:46                           | 2018-09-11 15:21:44 |
| 排产订单        | 2018090615162310 | 201809061516231 | FB185Z1002LU                                                                                                    |         | 08     | HIGH                                    | 1000 | 10            | 1      | 2018-09-06 15:21:45                           | 2018-09-11 15:21:44 |
| 前就发管理       | 2018090614282267 | R2018090614282  | FB185Z100279                                                                                                    | 商品基准款个人 | 08     | HIGH                                    | 1000 | 1             | 1      | 2018-09-06 17:53:02                           | 2018-09-11 17:53:01 |
| 2日志管理 ~     |                  | 100000021       | S00001                                                                                                    | 18款T恤   | 08     | HIGH                                    | 1000 | 1             | 16.667 | 2018-09-04 19:37:52                           | 2018-11-08 23:23:59 |
| 武 权限管理 ~    |                  | 100000025       | S00001                                                                                                    | 18款T恤   | 08     | HIGH                                    | 1000 | 1             | 16.667 | 2018-09-07 10:15:04                           | 2018-11-08 23:23:59 |
|             |                  | 100000023       | S00001                                                                                                    | 18款T恤   | 08     | HIGH                                    | 1000 | 1             | 16.667 | 2018-09-07 14:24:40                           | 2018-11-08 23:23:59 |
|             |                  | 100000027       | S00001                                                                                                    | 18款T恤   | 08     | HIGH                                    | 1000 | 1             | 16.667 | 2018-09-07 14:28:28                           | 2018-11-08 23:23:59 |
|             |                  | 100000022       | S00001                                                                                                    | 18款T恤   | 08     | HIGH                                    | 1000 | 1             | 16.667 | 2018-09-04 19:37:52                           | 2018-12-08 23:23:59 |
|             |                  |                 |                                                                                                    |         |        |                                         |      |               |        |                                               |                     |

排产

返回[首页],待排产订单中会有接收的阿里订单信息,点击[排产],弹出排产选项,选择排 产工厂和排产方式后完成排产。

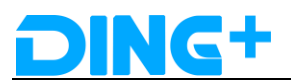

| DING     | 智能排产系统              |             |              |            |              |                |                     | d 🗘                    | dmin 退出    |
|----------|---------------------|-------------|--------------|------------|--------------|----------------|---------------------|------------------------|------------|
|          | □ 开始日期 - 结束日期 < > 今 | 天周月 - 2     | •            |            | ¥細列表 齐赛检查    | 导出 拆分          | 外发 排产               | 下发 请输入内容               |            |
| M618     | 工作中心                | 08/31 星期五   | 09/01 星期六    | 09/02 星期日  | 09/03 星期—    | 09/04 星期二      | 09/05 星期三           | 09/06 星期四              | 09/07      |
|          | ③ WC0001编制          |             |              |            |              |                |                     |                        |            |
| -0-      | ① WC0001-裁算工作中心     |             |              |            |              |                |                     |                        |            |
| 供应计划     |                     |             |              |            |              |                |                     |                        |            |
|          |                     |             |              |            |              |                |                     |                        |            |
| 7551138  |                     |             |              |            |              |                |                     |                        |            |
|          |                     |             |              |            |              |                |                     |                        |            |
| e        |                     |             |              |            |              |                |                     |                        |            |
| 83860    |                     |             |              |            |              |                |                     |                        |            |
|          |                     |             |              |            |              |                |                     |                        |            |
| \$3410TT |                     |             |              |            |              |                |                     |                        |            |
|          |                     |             |              |            |              |                |                     |                        |            |
|          | Φ.                  | 4           |              |            |              |                |                     |                        | •          |
|          |                     | 日期产 日下发     | ET# BRI      | 三田山 江山 三田山 | 🚃 延期 💼 进度 🌍  | )外协 👩 锁定 🚺 不齐和 | 排产评分:交期 0.25 品类 0.2 | 25 面料等级 0.1 工作中心平衡 0.2 | 款式履杂度 0.2  |
|          | 待排产订单 已排产订单 外发订     | 「单外协订单      | 当前选择         |            |              |                |                     |                        |            |
|          | 计划订单 0 数号 0 数号      | 美型 家急类型 ↓ ≎ | 首/簡単 〜 ⇒ 排产地 | あ 斉和标识 🗸 🔅 | 外协标识 🗸 💠 订单数 | 量 裁與工时(M)      | 编制工时(H) 接单时间        | ⇒ 需求交期                 | 0 <b>5</b> |

| DING+    | 智能排产系统          | ۵                                                                          | 🕈 🔘 admin 🕮         |
|----------|-----------------|----------------------------------------------------------------------------|---------------------|
|          |                 | 4天 再 月 - 2 + 🍸 🔿 🔿 用数 176571家 六田位田 用出 553 522 572 57                       |                     |
| 77681181 | 工作中心            | 排产选项 × 0905 型第三 0906                                                       | 14月四 09/07          |
|          | WC0001編制        |                                                                            |                     |
| -0-      | ● WC0001-裁算工作中心 |                                                                            |                     |
| 供应计划     |                 | 排"∽力式: ○ 鶯骝 ○ 传统                                                           |                     |
| <u></u>  |                 | 取消 構定                                                                      |                     |
| 77551785 |                 |                                                                            |                     |
|          |                 |                                                                            |                     |
| E STATE  |                 |                                                                            |                     |
|          |                 |                                                                            |                     |
| <b>Ø</b> |                 |                                                                            |                     |
| SAQE     |                 |                                                                            |                     |
|          | ė               |                                                                            | ,                   |
|          |                 |                                                                            | 作中心平衡 0.2 家式展会機 0.2 |
|          | 待推产订单 已排产订单 外发  | 和 外的订单 当前选择                                                                |                     |
|          | 计划订单 🗢 軟号 🗢 載   | A号类型 家族実型 ◇ 首欄単 ◇ ○ 指产状态 齐打得限 ◇ ○ 外的存限 ◇ ○ 订单数量 裁矩[13](M) 编制[13](M) 接单时间 ◇ | 雪求交期 0 5            |
|          |                 |                                                                            |                     |

下发

点击[下发]按钮,选择下发天数即可下发成功。

| DING               | 智能排产系统          |                 |                      |                        | _                          | 🚅 🌔 admin 🕮                   |
|--------------------|-----------------|-----------------|----------------------|------------------------|----------------------------|-------------------------------|
| •0                 | 开始日期 - 结束日期     | ( ) 今天 周 月 - 2  | + 🍸 👩 🙆 Ritt         | 详细列表 齐赛检查 导出 1         | 标分 外发 排产 下2                | と ( 请输入内容 Q                   |
| 7963138            | 工作中心            | 08/31 星期五       | 09/01 星期六 09/02 星期日  | 09/03 星期— 09/04 星期     | 二 09/05 星期三                | 09/06 星期四 09/07               |
|                    | ③ WC0001编辑目     |                 |                      |                        |                            |                               |
| -0-<br>-0-<br>供应计划 | ◎ WC0001-税算工作中心 |                 |                      |                        |                            |                               |
| 产级计划               |                 |                 |                      |                        |                            |                               |
| C                  |                 |                 |                      |                        |                            |                               |
|                    |                 |                 |                      |                        |                            |                               |
|                    |                 |                 |                      |                        |                            |                               |
|                    | ÷               |                 | ETH BRI RM (1)       | 副単 🚃 延期 🚃 速度 🌍 外协 👩 戦定 | ① 不齐科 排产评分:交期 0.25 品类 0.25 | 素料等级 0.1 工作中心平衡 0.2 款式复杂度 0.2 |
|                    | 待排产订单 已排产订单     | 外发订单 外协订单       | 当前选择                 |                        | -                          |                               |
|                    | 计划订单 💠 較号       | ◎ 款号类型 家急类型 > ◎ | 首/膻单 ▽ ○ 排产状态 齐阳标识 ▽ | ⇒ 外协标识 > ⇒ 订单数量 裁剪工时   | (M) 缩制工时(H) 接单时间           | ⇔ 震求交期 ⇔ 5                    |

创建生产订单

IPS 系统下发完排产订单会通过流程引擎自动在 MES 系统生成生产订单。 登录 <u>http://120.77.0.253:8008</u>

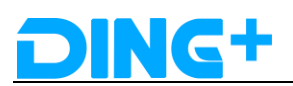

#### 访问 MES 系统。

点击[生产订单],输入查询条件,点击[查询]可以查询 IPS 系统下发的订单生成的生产订单。

| DING+        |                                                                                                    | 🌒 admin 🔭 🚍         |
|--------------|----------------------------------------------------------------------------------------------------|---------------------|
| の 仪表盘        | 主页 / 订单管理 / 生产订单                                                                                              |                     |
| 主政語          | (注) C. (2010) ← + 2013 ← 2010 + 2013 C2213(5 + 2013)2010                                                      |                     |
| @ 基础数据 《     | □ 编号 ◆ 東東 ◆ 秋本 ◆ 秋光版 IZ混成单 意味订单 所属IF 所属I作中◆ 物料号 计独生A取用 已完I取用                                                  | 12.RXM i            |
| ☺ 物料数据 、     | 3000000715 定制订单 已完成 高 8000001113 R2018082011 深和定地加工/ WC0001 FB185Z10 1 1<br>14196566 现代定地加工/ WC0001 02M73 1 1 | 2018-08-25 15:09:05 |
| 订单管理         | - R2018082011<br>第2018082011 原始定新加工デ WC0001 FB185210 1 1<br>39128029 02369 1 1                                | 2018-08-25 15:09:47 |
|              | □ 3000000717 定制订单 已上线 简 8000001117 100000003 规则定制加工厂 WC0001 \$00001 1 0                                       | 2018-10-02 23:23:59 |
| ▣ 生产订单 •     | □ 3000000718 定制订单 已发料 商 8000001184 100000006 强利定制加工厂 WC0001 500001 1 0                                        | 2018-10-06 23:23:59 |
| 生产订单         | 3000000719 定制订单 已创建 裔 1000000001 深圳定制加工厂 WC0001 S00001 1 0                                                    | 2018-10-08 23:23:59 |
| 五, 2, 4      | 3000000720 地制订单 已创建 高 100000007 强利定制加工厂 WC0001 500001 1 0                                                     | 2018-10-11 23:23:59 |
| 8 作业单 🗸 🖌 🗸  | 3000000721 定制订单 已创建 高 1000000004 深圳定制加工厂 WC0001 500001 1 0                                                    | 2018-10-18 23:23:59 |
|              | 3000000722 走術订单 已創建 高 100000008 强利进制加工厂 WC0001 500001 1 0                                                     | 2018-10-22 23:23:59 |
| 作业单          | 3000000723 定制订单 已创建 菁 1000000005 深圳定制加工厂 WC0001 500001 1 0                                                    | 2018-10-28 23:23:59 |
| [4] 领料管理 🗸 🗸 | 3000000724 定制订单 已创建 高 100000002 原则定制加工厂 WC0001 500001 1 0                                                     | 2018-11-08 23:23:59 |
| 领料单          | 共618条 10第/页 ✓ < 1 2 3 4 5 6 ··· 62                                                                            | →<br>前往 1 页         |
| <            | 定制加 (深圳) 科技有限公司 © 2018 版本所有.                                                                                  |                     |

#### 领料单

当裁剪技术文件和工艺路线都成功生成后自动生成。

领料

点击[领料管理]=》[领料单],可以进入领料维护页面,选择一条领料单,点击[拣配]按钮, 前往发料界面。

|     | DING+ |          | ≡  |            |             |                  |         |         |                   |      |         |             | (          | D a          | dmir   | • • = |
|-----|-------|----------|----|------------|-------------|------------------|---------|---------|-------------------|------|---------|-------------|------------|--------------|--------|-------|
|     | 生产订单  | Ť        | ŧ  | 而 / 订单管    | ■ / 生产订单领料单 | /                |         |         |                   |      |         |             |            |              |        |       |
|     | 生产订单  |          |    |            |             | + 1/21 - 15.52 3 |         |         |                   |      |         |             |            |              |        |       |
| 8   | 作业单   | v        |    |            |             |                  |         |         |                   |      |         |             |            |              |        |       |
|     |       | - 1      |    | 领料单号       | 生产订单编号      | 生产订单状态           | 状态      |         | 计划锁料时间            |      | 实际领料    | 时间          |            | 操作           |        |       |
|     | 作业单   |          | 1  | 400000168  | 300000715   | 已完成              | 已领料     |         | 2018-08-20 14:42: | 38   | 2018-08 | -20 15:51:  | 86         | <i>0_</i> 19 | 198 D  | 制除    |
|     |       |          | 2  | 400000169  | 300000716   | 已完成              | 已領料     |         | 2018-08-20 14:49: | 42   | 2018-08 | -20 15:55:  | 8          | Q 19         | 18 0   | 删除    |
| (±) | 领料管理  | ~        | 3  | 400000170  | 300000717   | 已上线              | 已領料     |         | 2018-08-20 14:56: | 46   | 2018-08 | -20 15:46:  | 25         | <i>0_</i> 10 | isti d | 一删除   |
|     |       |          | 4  | 400000171  | 300000725   | 已下达              | 已创建     |         | 2018-08-20 14:42: | 38   |         |             |            | <i>0_</i> 89 | HR ()  | 制除    |
|     | 领料单   | (1)      | 5  | 400000172  | 300000726   | 已发料              | 已領料     |         | 2018-08-20 14:49: | 42   | 2018-08 | -31 10:08:0 | 00         | Q 19         | ifi (0 | 删除    |
|     |       | $\smile$ | 6  | 400000173  | 300000735   | 已下达              | 已创建     |         | 2018-08-20 14:42: | 38   |         |             |            | <i>0_</i> 频  | 11 D   | 删除    |
| ÷   | 库存管理  | *        | 7  | 400000174  | 300000736   | 已下达              | 已创建     |         | 2018-08-20 14:49: | 42   |         |             |            | <i>0_</i> \$ | HB ()  | 副除    |
|     |       |          | 8  | 4000000175 | 300000738   | 正在上吊挂            | 已領料     |         | 2018-08-20 16:30: | 52   | 2018-08 | -20 20:24:  | 1          | 人物           | 18 0   | 制除    |
|     | 库仔视图  |          | 9  | 400000176  | 300000745   | 已下达              | 已创建     |         | 2018-08-21 10:37: | 58   |         |             |            | <i>0_</i> 11 | in c   | 一删除   |
|     |       |          | 10 | 400000177  | 300000746   | 已下达              | 已创建     |         | 2018-08-21 10:45: | 02   |         |             |            | Q 18         | HR ()  | 删除    |
|     | 八厍请氺  |          |    |            | $\bigcirc$  |                  | 共 250 条 | 10条/页 💚 | < 1 2             | 3 4  | 5       | 6           | 25         | >            | 前往     | 1 页   |
| ж   | 裁剪单   | ř        | 10 | 沪订单 生      | 产订单Bom 领料单  |                  |         |         |                   |      |         |             |            |              |        |       |
|     | 裁剪单   |          |    | + \$122 -  |             |                  |         |         |                   |      |         |             |            |              |        |       |
|     |       |          | 6  | 照料单号       | 组件编码        | 组件名称             | 组件用量    | 領用量     |                   | 组件单位 | ž.      |             | 操作         |              |        |       |
|     |       | <        | 4  | 000000177  | FB185Z1002  | 定制款2-92%棉8%氨丝    | 8-男 1   | 0       |                   | 件    |         |             | <b>《编辑</b> | 自剧           | 除      |       |

①通过手工输入领料容器号或者通过扫描枪扫描 rfid 卡上的信息录入领料容器。 ②填写本次领用量。

③勾选需要领料的组键编码,支持单选/多选。

④点击[领料]完成领料操作。

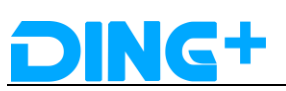

|   | DING+      |   | ≡                       |                 |      |     | 🕚 admin 🔭 🚍 |
|---|------------|---|-------------------------|-----------------|------|-----|-------------|
|   | 生产订单       | ( | 4页/订单管理/领料<br>- 9种 - 9网 |                 |      |     |             |
| 8 | 作业单<br>作业单 | Ť | ③料音器 0xeed20b44 ▲ 1     | )               |      |     |             |
| 4 | 领料管理       | ~ | ☑ 组件编码                  | 但件名称            | 细件用量 | 领用量 | 组件单位        |
|   | 领料单        |   | FB18521002              | 定制款2-92%棉8%氯抡-男 | 1    | 0   | (‡          |
| Ŷ | 库存管理       | ~ | 1                       |                 |      |     |             |
|   | 库存视图       |   |                         |                 |      |     |             |
|   | 入库请求       |   |                         |                 |      |     |             |
| × | 裁剪单        | v |                         |                 |      |     |             |
|   | 裁剪单        |   |                         |                 |      |     |             |

#### 印染

此操作在 PAD 上操作。

在 PAD 上登录印染对应的工位,将 rfid 卡贴近 PAD 的前面/后面进行刷卡操作,获取印染 订单,选择其中一条印染订单展开,PAD 加载展示工序多媒体和成品物料多媒体信息,倒计 时开始计时,印染作业开始,点[报工]按钮可以报工。

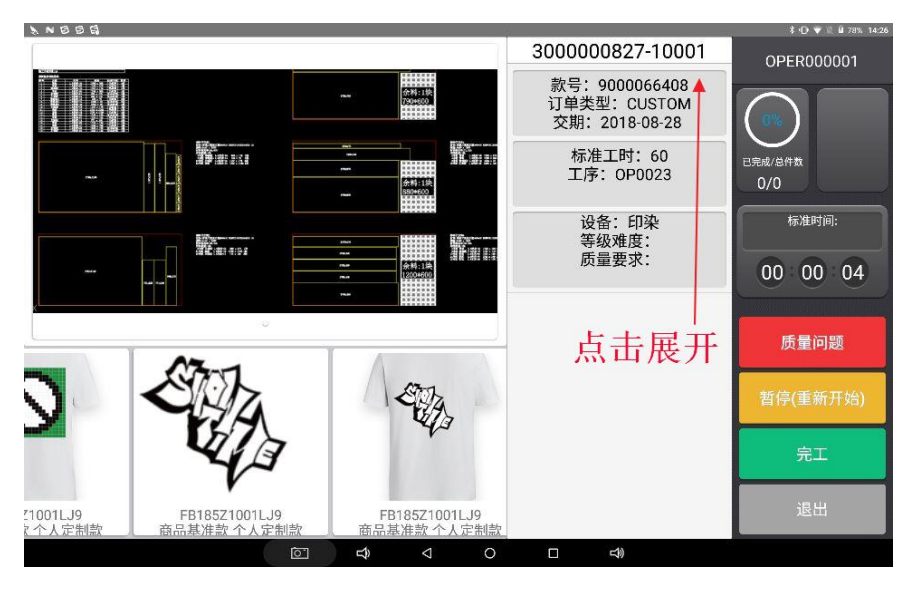